## Тренинговый Центр Анфисы Бреус "Вдохновение"

Пошаговые инструкции по управлению и ведению блога на WordPress

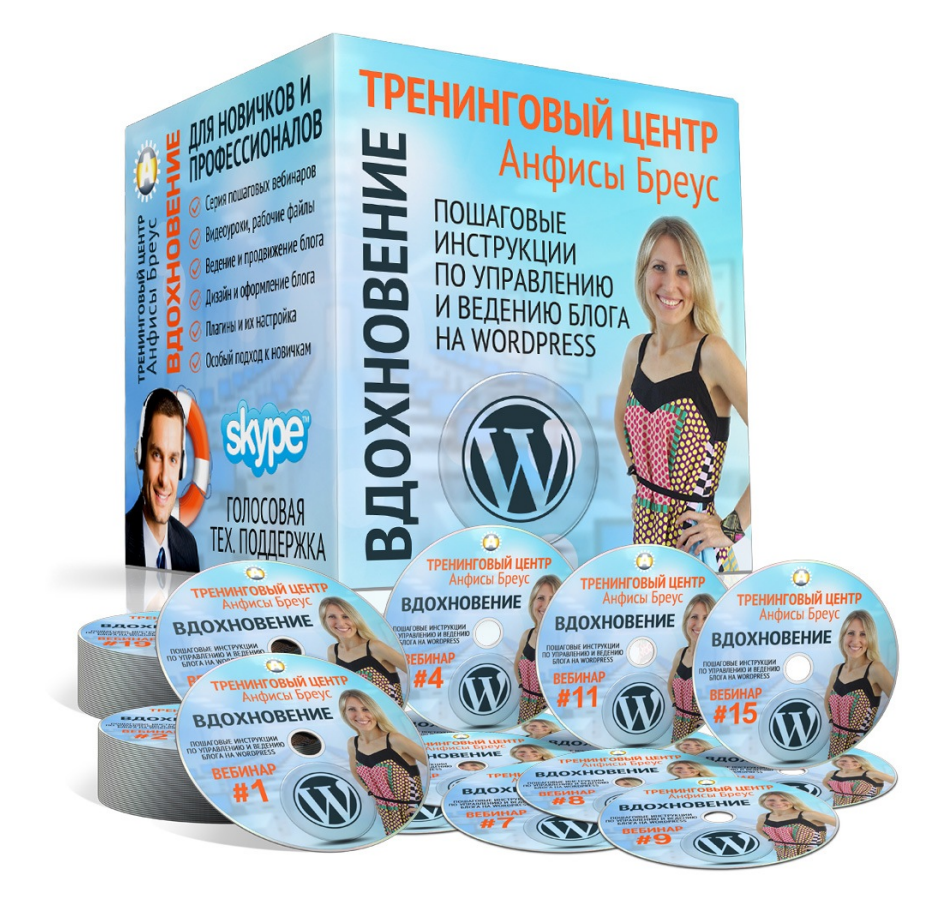

## Урок №88

1

Тема: Виджеты. Часть 2

Уровень сложности: 1

http://wptraining.ru

### Содержание:

- Как установить виджеты групп, страниц социальных сетей (Ссылки на предыдущие вебинары)
- Как установить виджет «Приветствие автора» (текст, ссылка, изображение, видео)
- Как установить виджет «Форма подписки» на примере Getresponse
- Как установить виджет «Следуй за мной»
- Как установить виджет «Топ комментаторы»
- Как улучшить встроенные виджеты «Свежие комментарии» и «Свежие записи»
- Как установить виджет «Баннеры»
- Как разместить баннер с партнерской ссылкой в виджете

# Как создать виджеты групп, страниц социальных сетей

#### Facebook, Вконтакте, Одноклассники, Twitter Лента

Технические вопросы продвижения статей в социальных сетях. Часть 9-1. Установка на блог виджетов социальных сетей и групп. Урок 66.

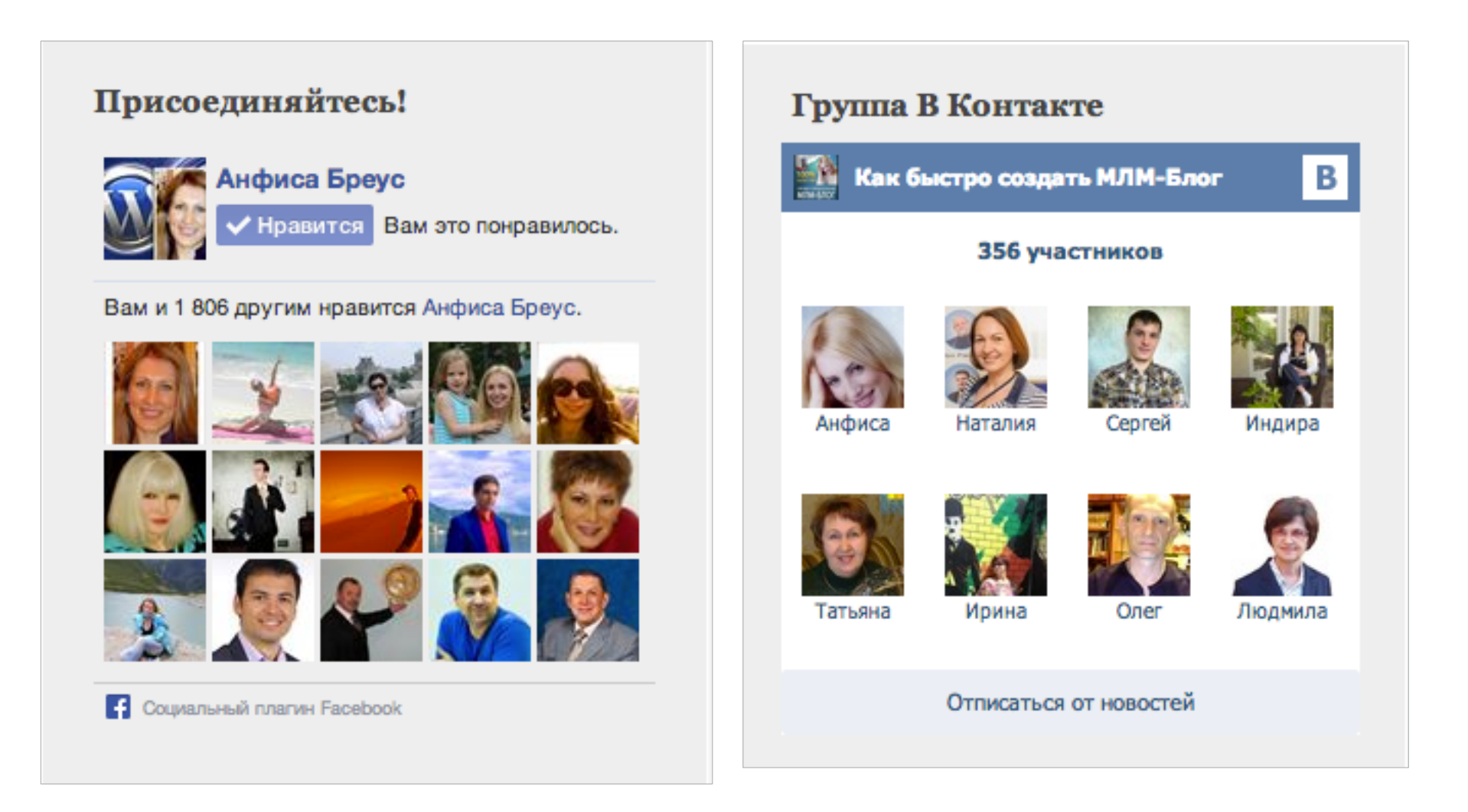

Установка на блог виджетов социальных сетей и групп. Урок 66.

#### Facebook, Вконтакте, Одноклассники, Twitter Лента

Технические вопросы продвижения статей в социальных сетях. Часть 9-1. Установка на блог виджетов социальных сетей и групп. Урок 66.

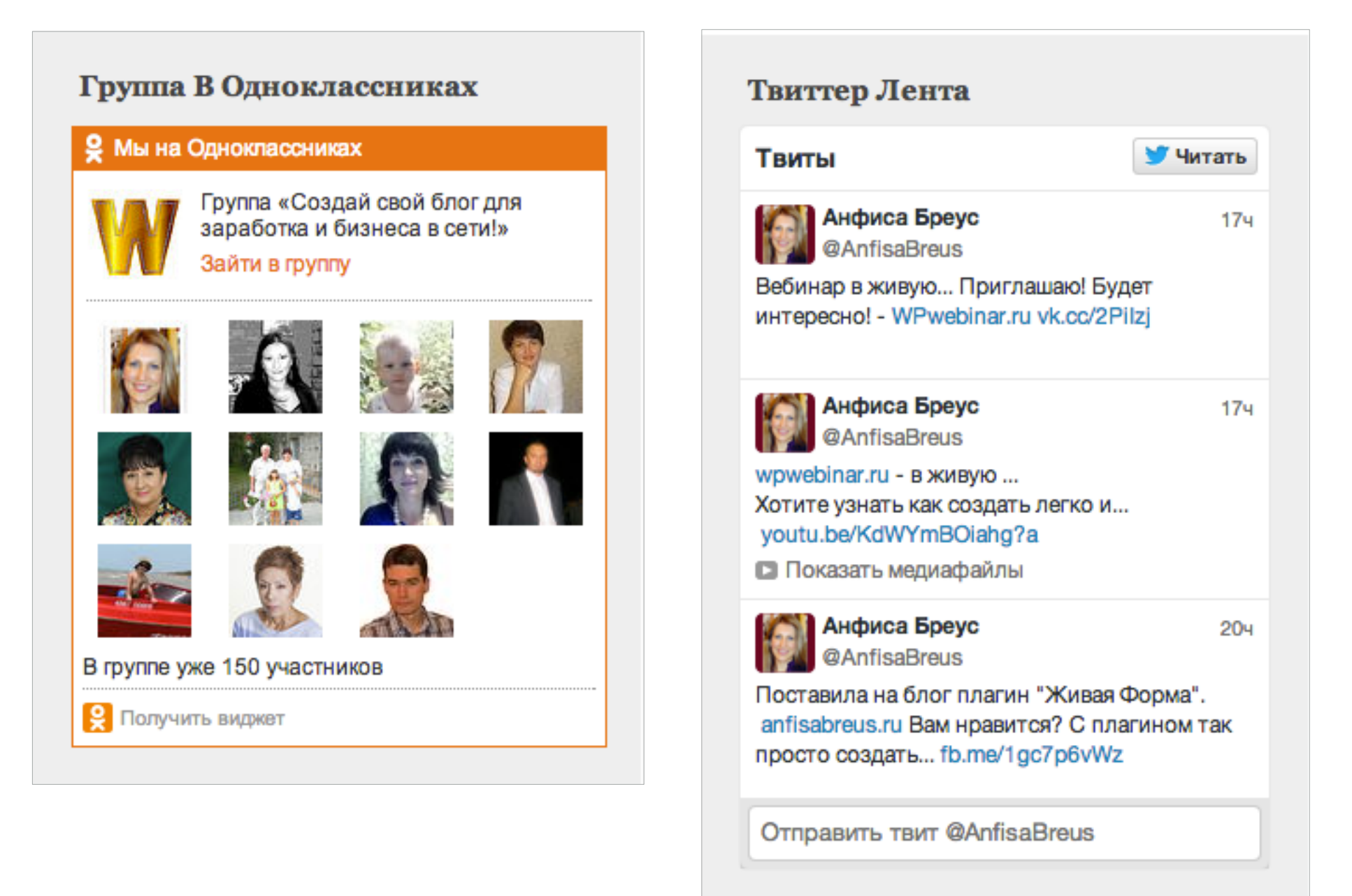

#### Установка на блог виджетов социальных сетей и групп. Урок 66.

### Google Профиль, Youtube, Инстаграм

Технические вопросы продвижения статей в социальных сетях. Часть 9-2. Установка на блог виджетов социальных сетей и групп. Урок 67.

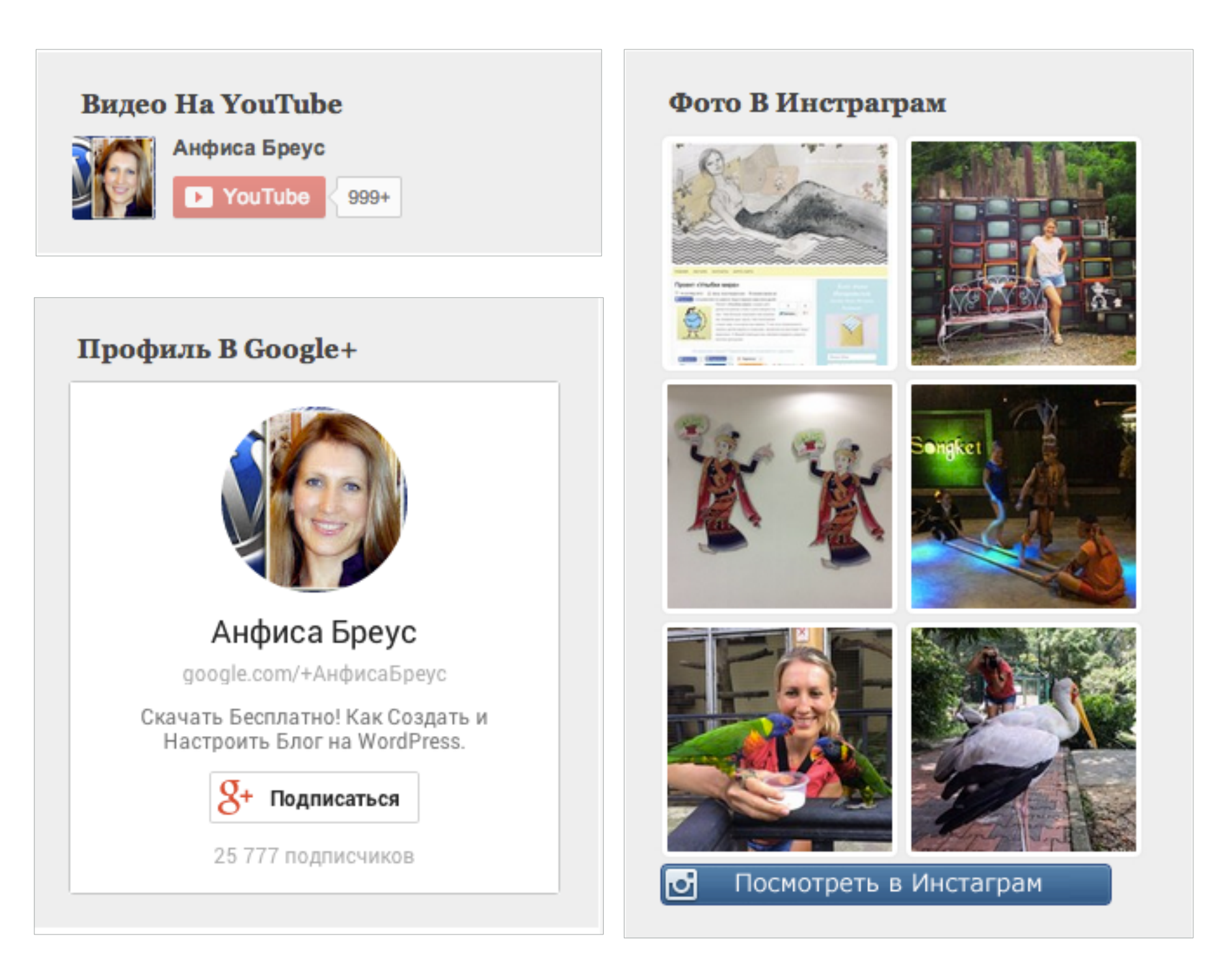

Установка на блог виджетов социальных сетей и групп. Урок 67.

### Как создать виджет «Приветствие автора»

## Приветствие Автора

#### Добро Пожаловать!

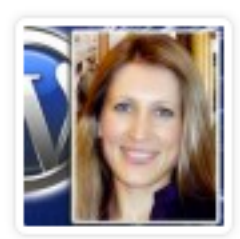

Я Анфиса Бреус, разработчик шаблонов - конструкторов и плагинов для блогов на WordPress, руководитель вебпроекта для сетевиков "МЛМ

Блог За 1 Час"и одноименного клуба, насчитывающего около 3000 блогеров. Создатель шаблона "AB-Inspiration". В интернет с 1997 года. С 2007 года я настроила "под ключ" более 300 индивидуальных блогов различной сложности, и я знаю о WordPress все! Мой блог для тех, кто хочет самостоятельно, быстро и профессионально создать блог на WordPress для бизнеса и заработка в интернет. Здесь я с удовольствием делюсь профессиональными секретами, советами и информацией о WordPress, шаблонах, плагинах, SEO, ведению блога и его монетизации. Делайте блог прямо сейчас! Смело примените мой опыт. Ведь однажды я просто сделала блог, просто для души, ... и с блога все началось.

#### Узнать больше

E-Mail: info@anfisabreus.ru Skype: mlmproekt.ru Тел: +7 921 9944447

# Виджете Кариант 1)

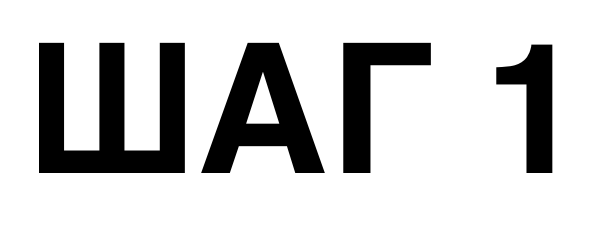

Текст

Перетащить виджет «Текст»

- 1. Написать заголовок виджета
- 2. Написать текст приветствия (Можно использовать HTML)
- 3. Нажать на кнопку «Сохранить»

## Текст: Добро пожаловать! Заголовок: Добро пожаловать! Содержимое: Я Анфиса Бреус, разработчик шаблонов конструкторов и плагинов для блогов на WordPress, создатель и разработчик многоцелевого шаблонаконструктора "<u>AB-Inspiration</u>".

Автоматически добавлять абзацы

Удалить | Закрыть

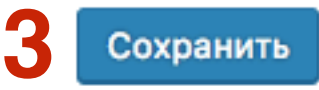

#### ДОБРО ПОЖАЛОВАТЬ!

Я Анфиса Бреус, разработчик шаблонов конструкторов и плагинов для блогов на WordPress, создатель и разработчик многоцелевого шаблона-конструктора "AB-Inspiration".

#### Виджет «Приветствие автора»

В виджете Текст (Вариант 2) (текст, ссылка, изображение, видео)

## Форматированный текст

1. Зайти в раздел «Записи» - «Добавить новую»

| 🖚 Консоль                    | Доба   | вит    | ь за   | пи   | СЬ  |   |     |   |   |   |   |   |     |   |      |       |             |
|------------------------------|--------|--------|--------|------|-----|---|-----|---|---|---|---|---|-----|---|------|-------|-------------|
| 🖈 Записи                     | Введ   | ците   | заг    | гол  | ово | к |     |   |   |   |   |   |     |   |      |       |             |
| Все записи<br>Добавить новую |        | -      |        |      |     |   |     |   |   |   |   |   |     |   |      |       |             |
| Рубрики                      | 9ј Доб | бавить | меди   | афай | йл  |   |     |   |   |   |   |   |     |   | Визу | ально | Текст       |
| Метки                        | Абзац  | L      | •      | в    | I   | E | 123 | " | ≣ | Ξ | ≞ | P | \$2 |   |      |       | $\times$    |
| 🧐 Медиафайлы                 | ABE -  | A      |        | Ť    | 0   | Ω |     | ÷ | 5 | ¢ | 0 |   |     | _ |      |       |             |
| 📕 Страницы                   |        |        |        |      |     |   |     |   |   |   |   |   |     |   |      |       |             |
| 🖡 Комментарии                |        |        |        |      |     |   |     |   |   |   |   |   |     |   |      |       |             |
| 🔊 Внешний вид                |        |        |        |      |     |   |     |   |   |   |   |   |     |   |      |       |             |
| 🖌 Плагины 🚺                  |        |        |        |      |     |   |     |   |   |   |   |   |     |   |      |       |             |
| 🛓 Пользователи               |        |        |        |      |     |   |     |   |   |   |   |   |     |   |      |       |             |
| 🖗 Инструменты                |        |        |        |      |     |   |     |   |   |   |   |   |     |   |      |       |             |
| Настройки                    |        |        |        |      |     |   |     |   |   |   |   |   |     |   |      |       |             |
| Свернуть меню                |        |        |        |      |     |   |     |   |   |   |   |   |     |   |      |       |             |
|                              | р      |        |        |      |     |   |     |   |   |   |   |   |     |   |      |       | http:       |
|                              | Количе | ство с | лов: 0 |      |     |   |     |   |   |   |   |   |     |   |      |       | <u>mup.</u> |

- 1. Написать текст приветствия
- 2. С помощью кнопок редактора форматировать текст

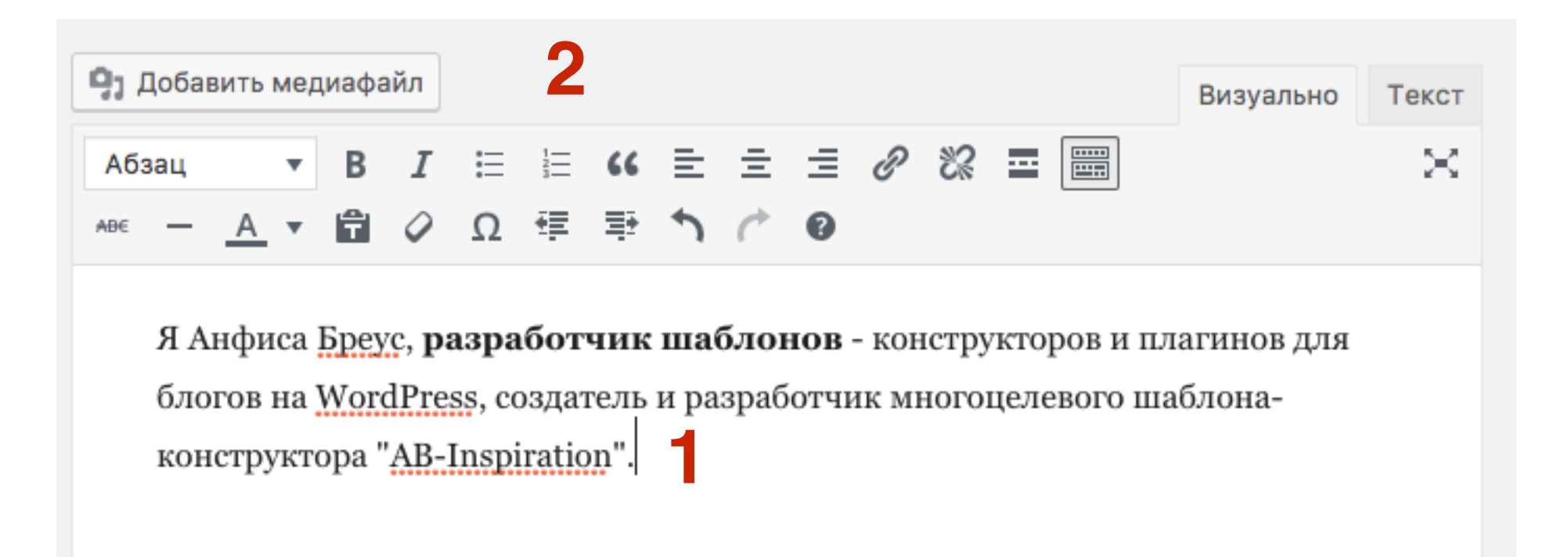

### Ссылка на страницу Об авторе

1. Написать и выделить текст ссылки на страницу об авторе

2. Нажать на кнопку в редакторе «Вставить/изменить ссылку»

| 9ј Добавить м       | айл             |                |                |        | 2 Визуально | Текст                                 |          |
|---------------------|-----------------|----------------|----------------|--------|-------------|---------------------------------------|----------|
| Абзац               | в               | I              | E              | 1      | "           |                                       | $\times$ |
| аве — <u>А</u>      |                 | Ø              | Ω              | ŧ      | Ē           | Вставить/изменить ссылку (ЖК)         |          |
| g Auchuro           | a Enor          |                |                | 500    |             |                                       |          |
| л Анфис<br>блогов н | а Бреу<br>a Wor | c, pa<br>dPres | ispa<br>ss. co | озла   | чик<br>гель | и разработчик многоцелевого шаблона-  |          |
| констру             | а <u>тора</u> ' | 'AB-I          | inspi          | iratio | on".        | п разработ чик многоцелевого шаблона- |          |
| 10                  |                 | •••••          |                |        | •••         |                                       |          |
|                     |                 |                |                |        |             |                                       |          |

## ЦІАГ2 1. Нажать на значок **Настройки ссылки**

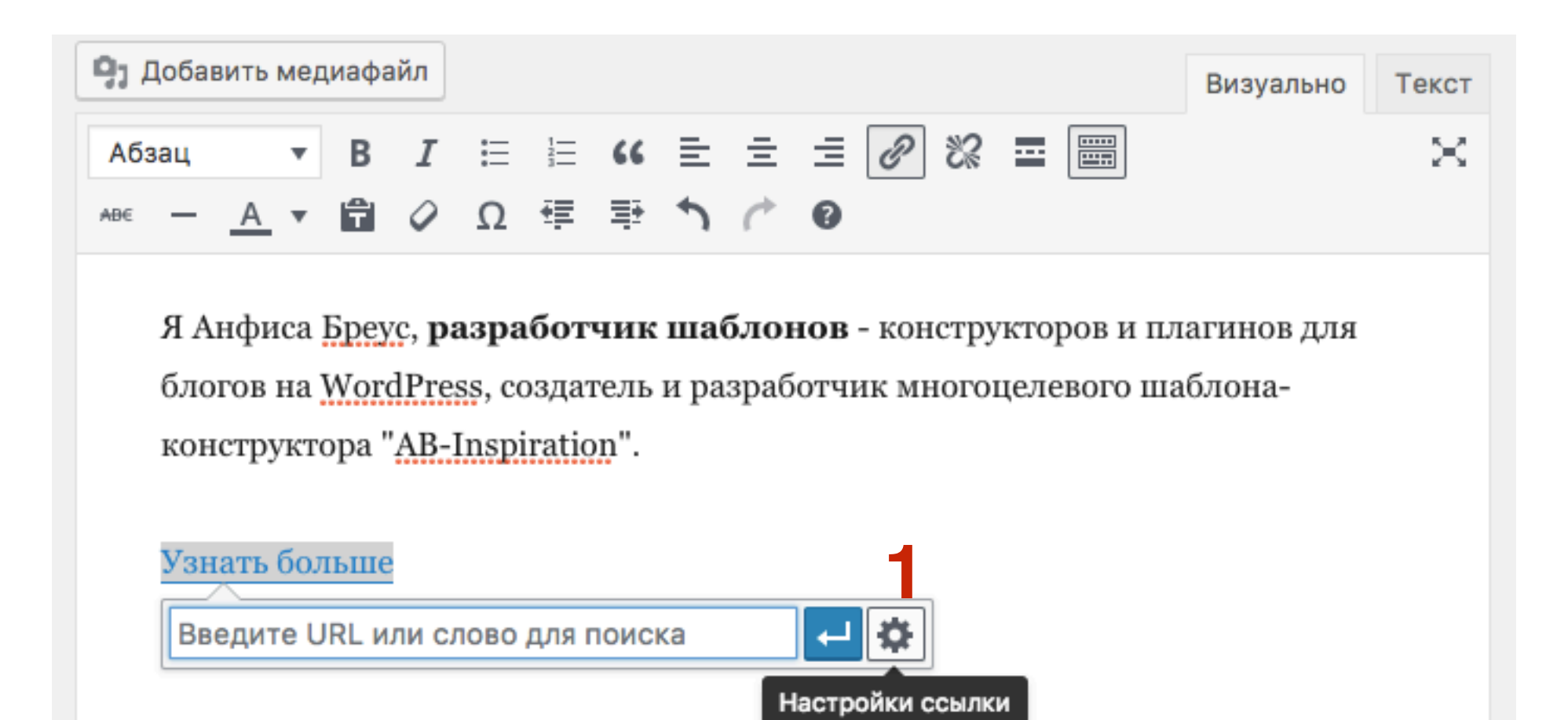

- 1. Выбрать в списке страницу «Об авторе»
- 2. Нажать на кнопку «Добавить ссылку»

| Вставить     | /изменить ссылку                     | ×               |
|--------------|--------------------------------------|-----------------|
| Введите адре | с назначения (URL)                   |                 |
| URL          | http://localhost:8888/test/ob-avtore | 2/              |
| Текст        | Узнать больше                        |                 |
| ссылки       | Открывать в новой вкладке            |                 |
| Или сделайте | е ссылку на существующий материал    |                 |
| Поиск        |                                      |                 |
| Shop         |                                      | СТРАНИЦА        |
| Cart         |                                      | СТРАНИЦА        |
| Checkout     |                                      | СТРАНИЦА        |
| My Account   |                                      | СТРАНИЦА        |
| Об авторе    |                                      | СТРАНИЦА        |
| Новая стать  | я                                    | 30.09.2016      |
| Пример стр   | аницы                                | СТРАНИЦА        |
| Привет, мир  | p!                                   | 19.09.2016      |
| Отмена       | 2                                    | Добавить ссылку |

### Изображение автора

- 1. Поставить мышку слева от текста
- 2. Нажать на кнопку «Добавить медиафайл»

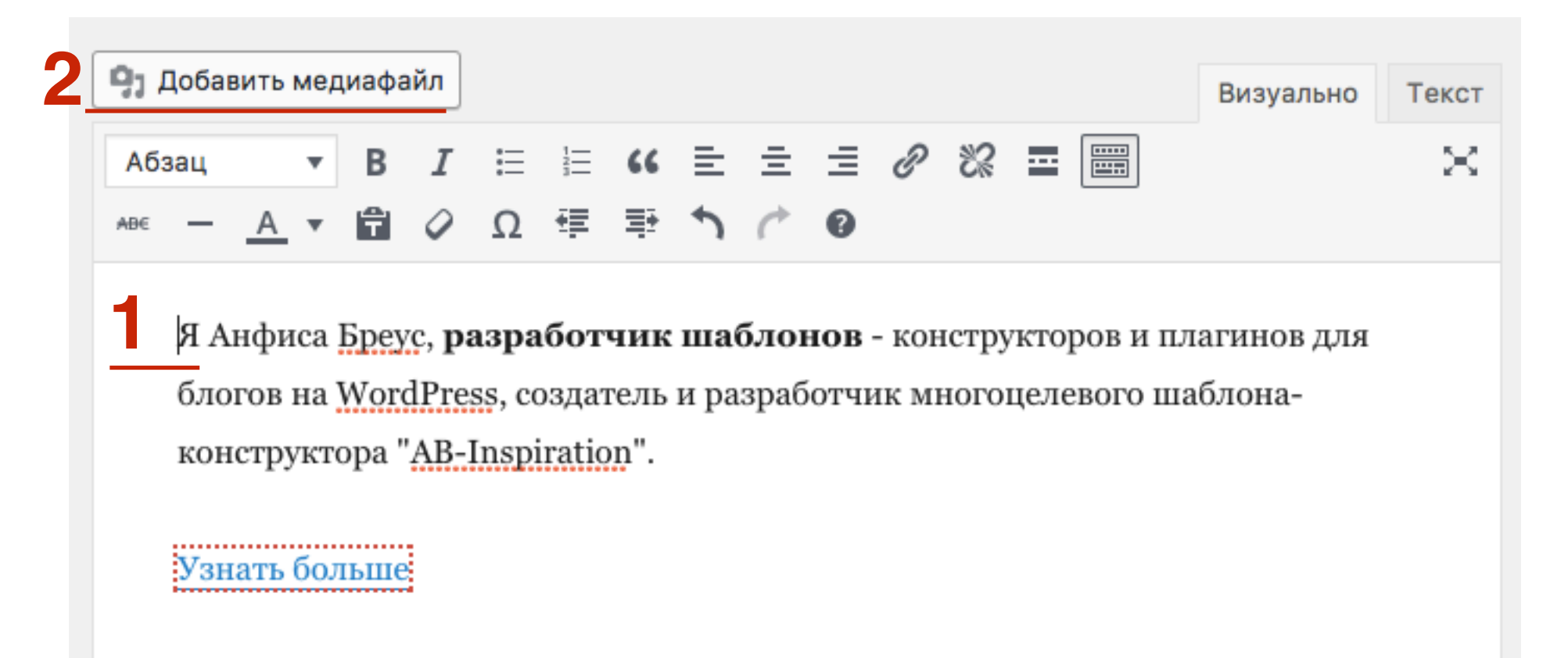

- 1. Выбрать изображение из библиотеке (или загрузить новое)
- 2. Нажать на кнопку «Вставить в запись»

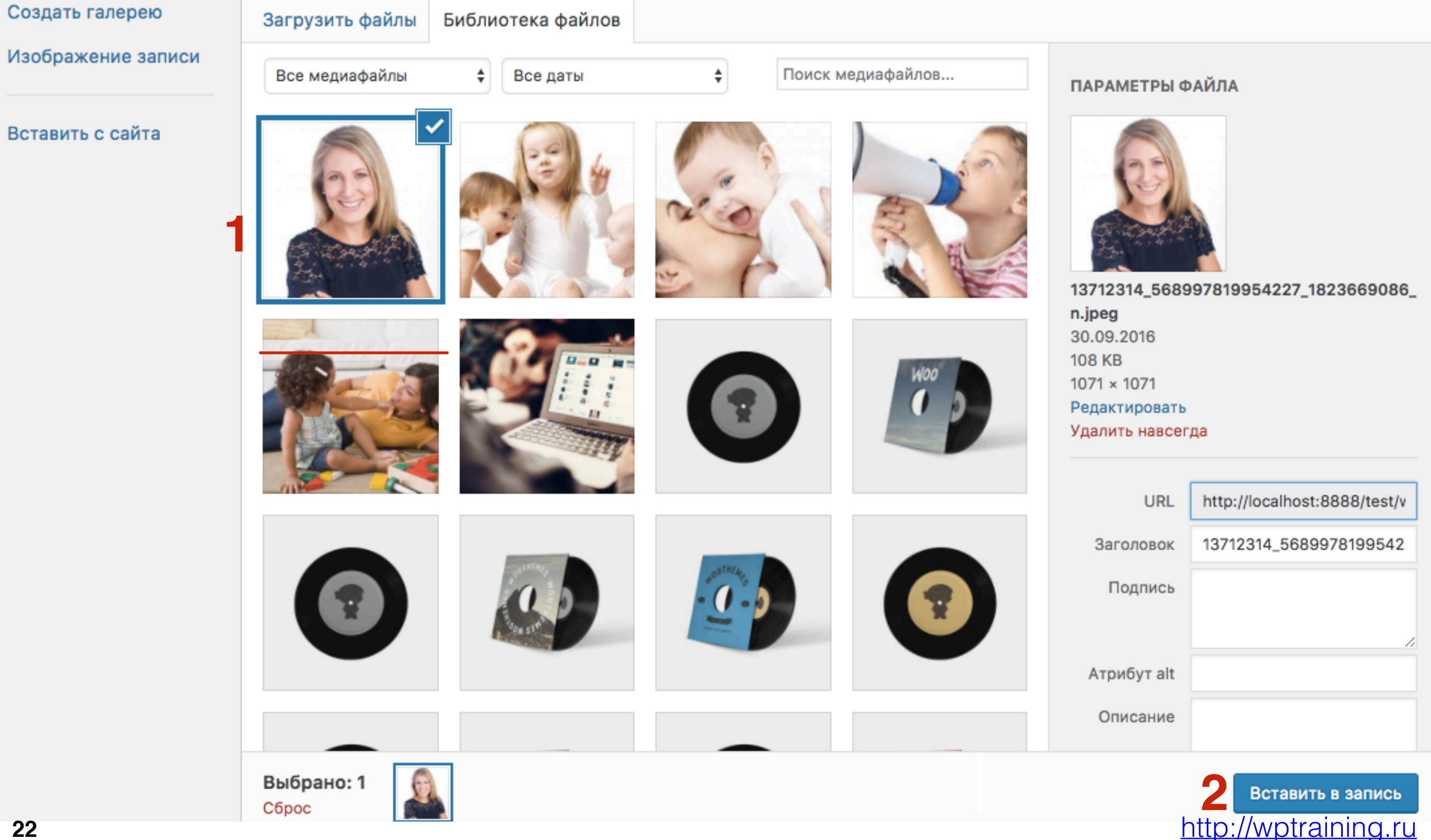

1. Кликнуть по изображению левой кнопкой мыши и с помощью регуляторов уменьшить изображение

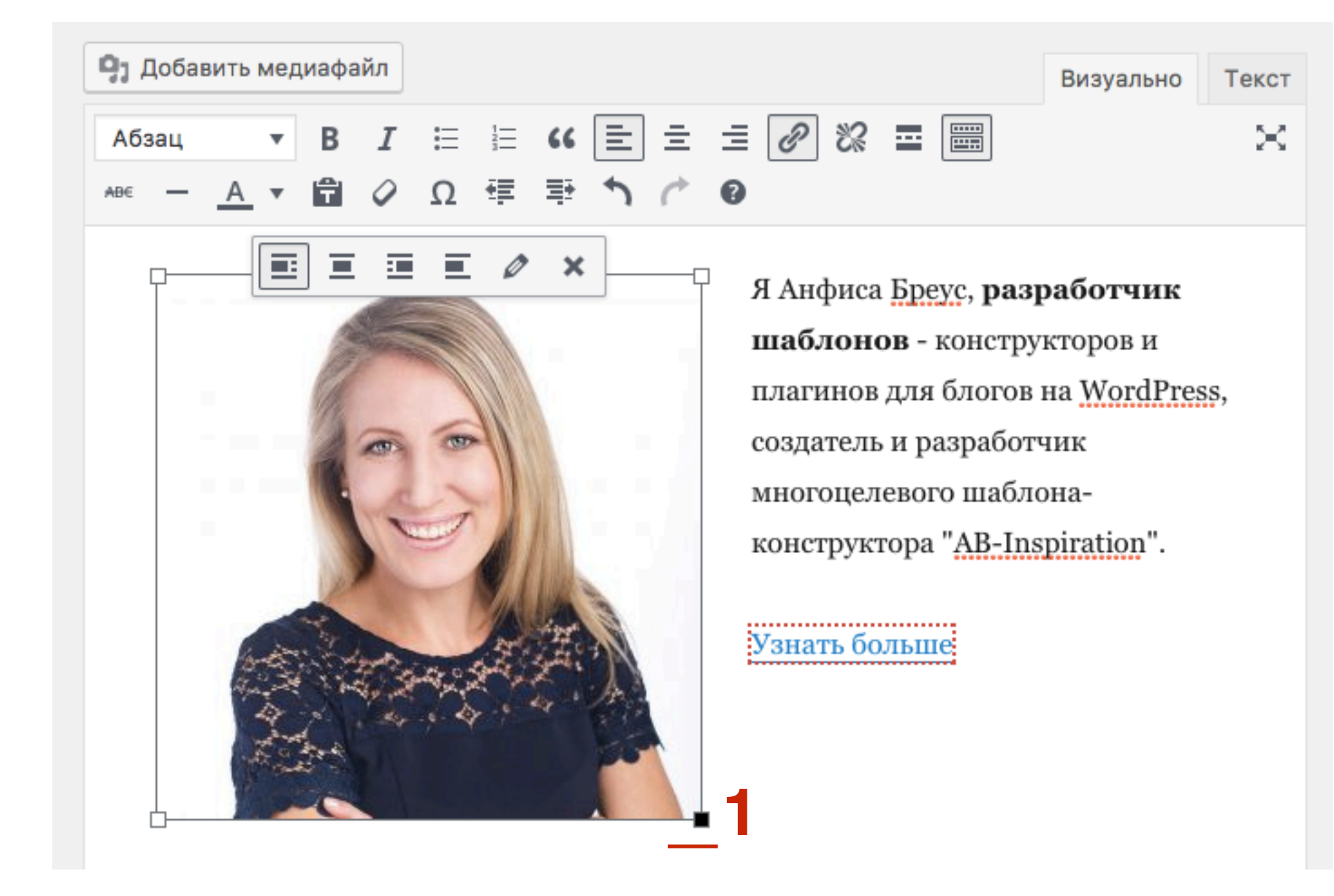

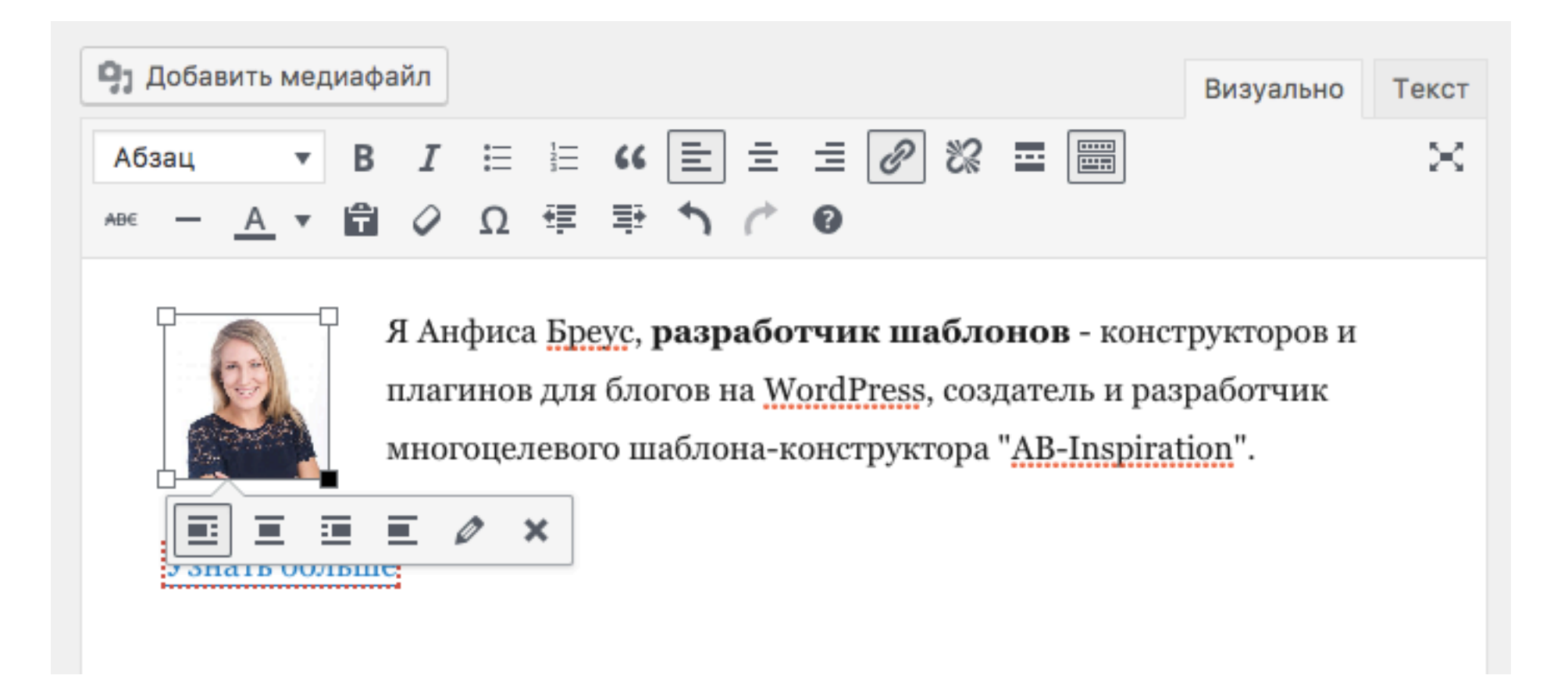

### Видеоприветвие

- Открыть на Youtube видео для вставки в виджет 1.
- 2. 3. Под видео нажать на вкладку «HTML-код»
  - Нажать на ссылку «Еще»

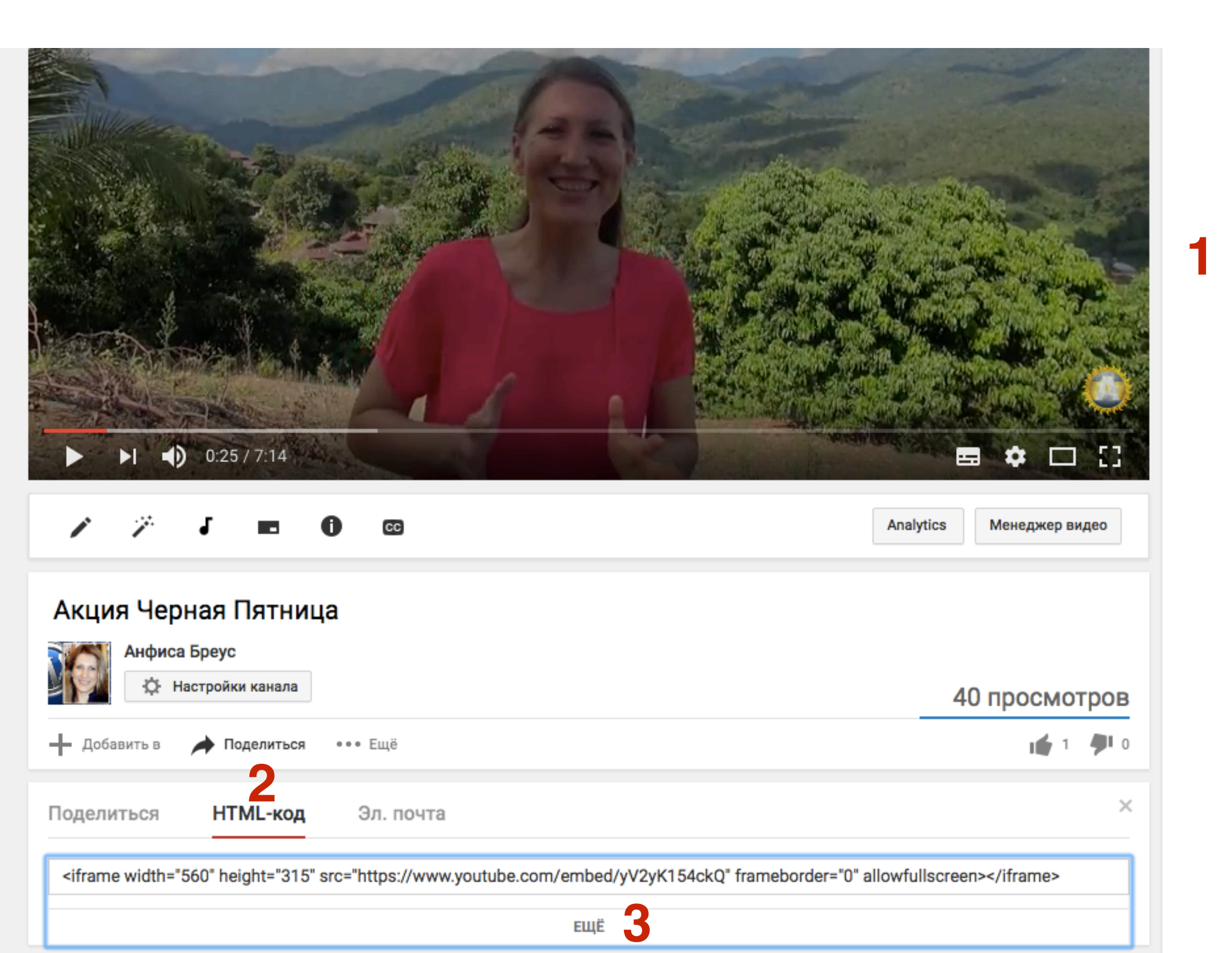

http://wptraining.ru

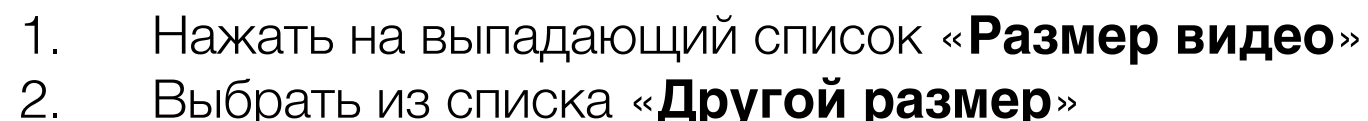

Выбрать из списка «Другой размер»

Поделиться НТМL-код Эл. почта

<iframe width="560" height="315" src="https://www.youtube.com/embed/yV2yK154ckQ" frameborder="0" allowfullscreen></iframe>

#### Предварительный просмотр:

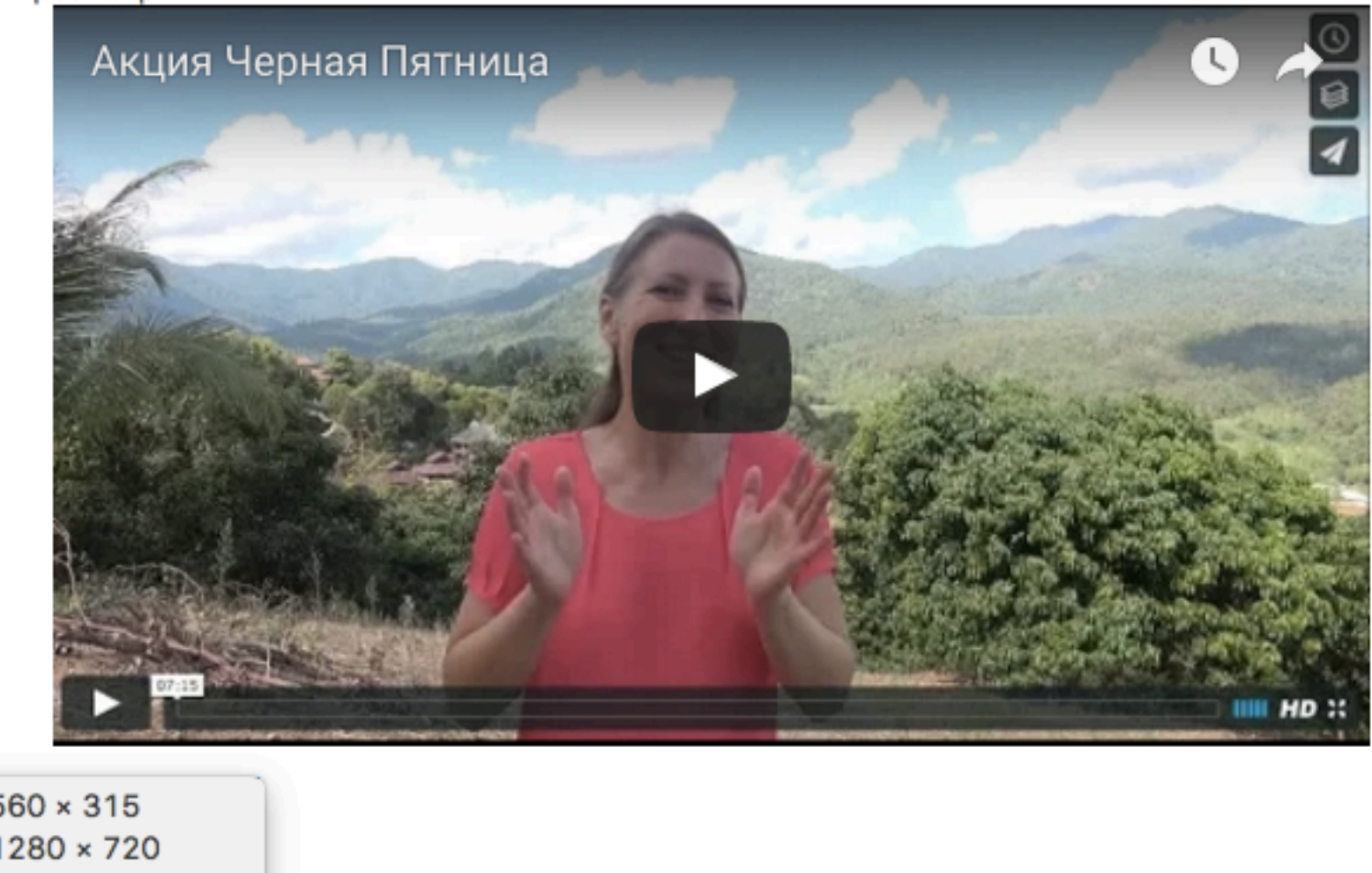

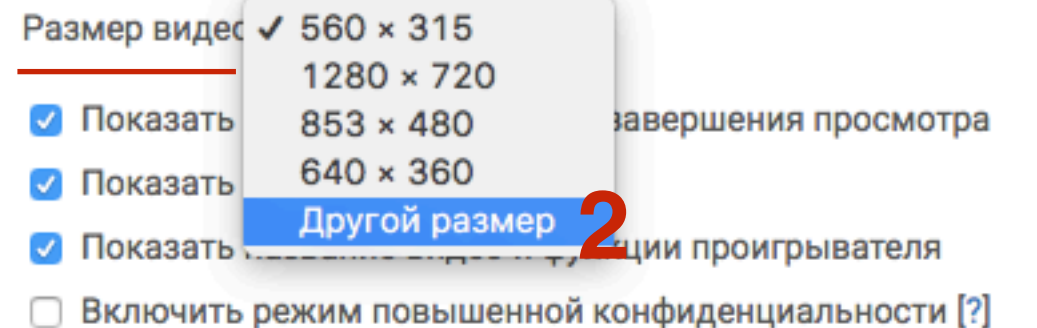

Размещая видео YouTube на своем сайте, вы тем самым принимаете Условия использования API YouTube.

×

- 1. Указать ширину виджета (300) высота подставится автоматически
- 2. Скопировать код выше

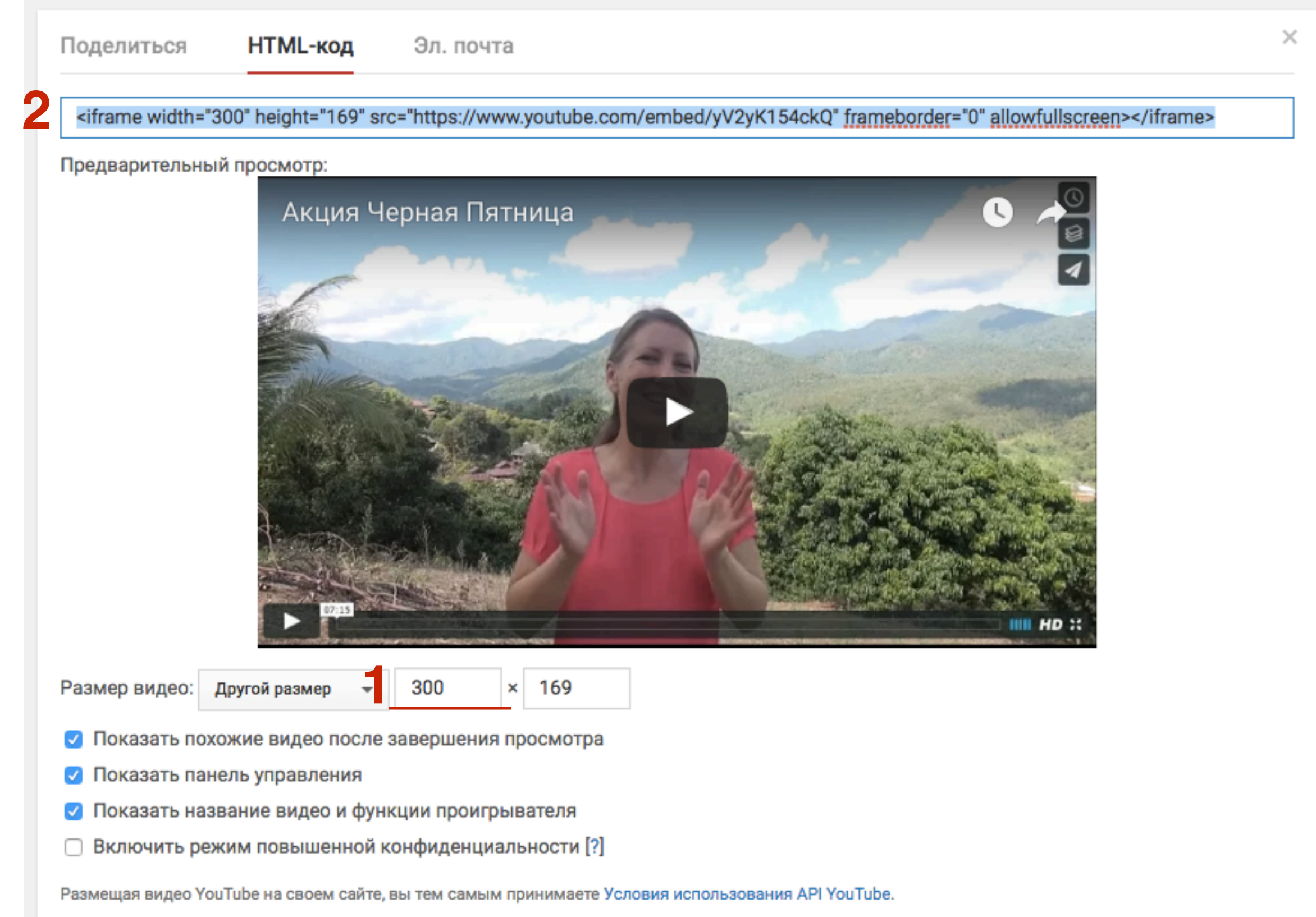

#### http://wptraining.ru

- 1. В редакторе записи перейти в режим «Текст»
- 2. Поставить мышку в нужном месте (где будет отображаться видео)

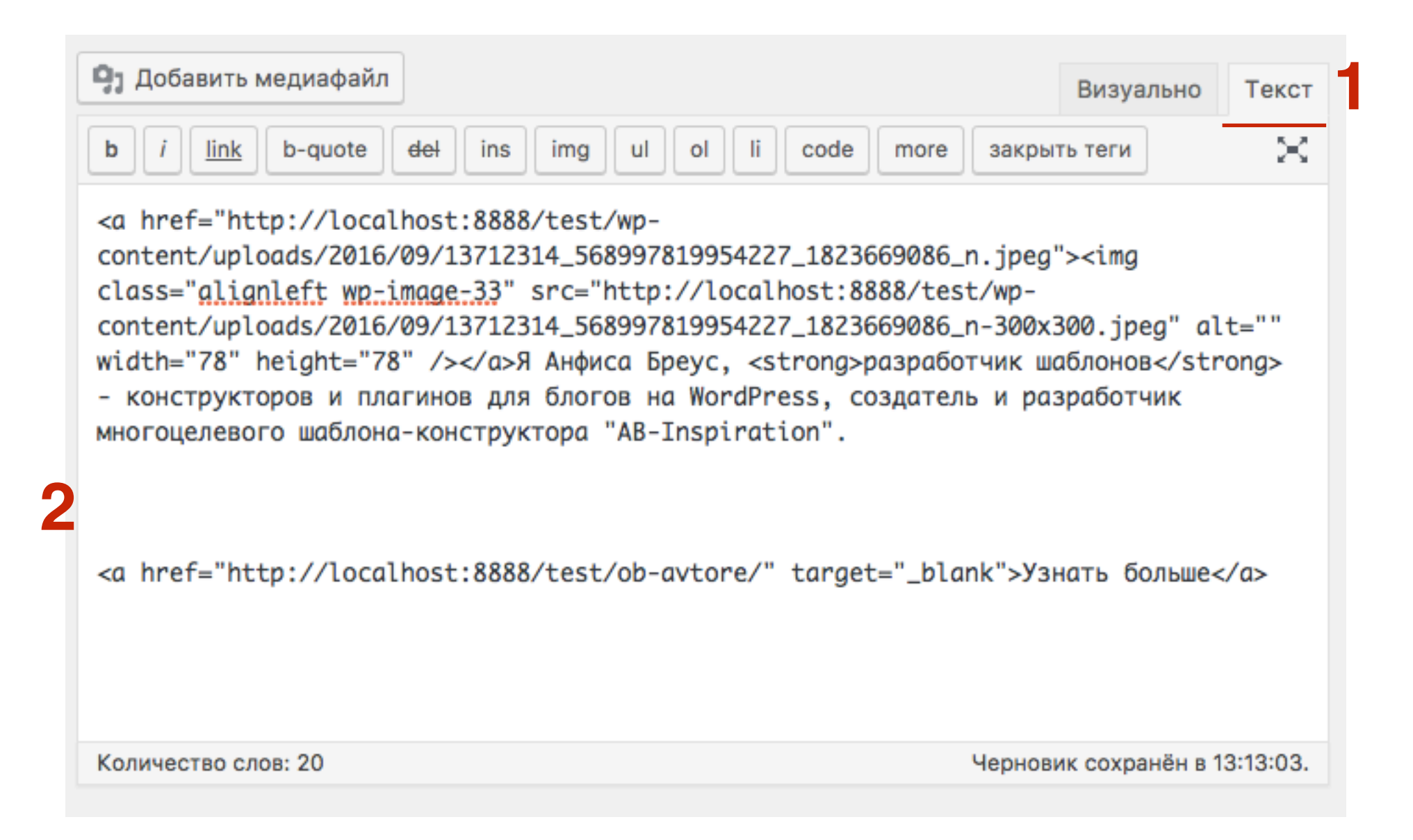

#### 1. Вставить код видео

| - дооавить медиафаил                                                                                                    | Визуально                                                                                  | Текст                |
|----------------------------------------------------------------------------------------------------|--------------------------------------------------------------------------------------------|----------------------|
| b i link b-quote del ins img ul ol li code more закры                                                                                                    | ть теги                                                                                    | $\times$             |
| <a 78"="" alignleft="" height="78" href="http://localhost:8888/test/wp-&lt;br&gt;content/uploads/2016/09/13712314_568997819954227_1823669086_n.jpeg&lt;br&gt;class=" src="http://localhost:8888/test/wp-&lt;br&gt;content/uploads/2016/09/13712314_568997819954227_1823669086_n-300x&lt;br&gt;width=" wp-image-33"=""></a> Я Анфиса Бреус, <strong>pa3paботчик ш<br/>- конструкторов и плагинов для блогов на WordPress, создатель и ра<br/>многоцелевого шаблона-конструктора "AB-Inspiration".<br/><iframe 0"="" allowfullscreen="" height="169" src="https://www.youtube.com/embe&lt;br&gt;frameborder=" width="300"></iframe><br/><a href="http://localhost:8888/test/ob-avtore/" target="_blank">y3</a></strong> | "> <img<br>300.jpeg" al<br/>аблоновзработчик<br/>d/yV2yK154ck<br/>нать больше&lt;</img<br> | :t=""<br>ong><br>:Q" |
|                                                                                                    |                                                                                            |                      |
| Количество слов: 20 Чернов                                                                                                    | ик сохранён в 1                                                                            | 3:30:17.             |

### Вставка готового кода в виджет

- 1. В режиме «Текст»
- 2. выделить весь код и скопировать

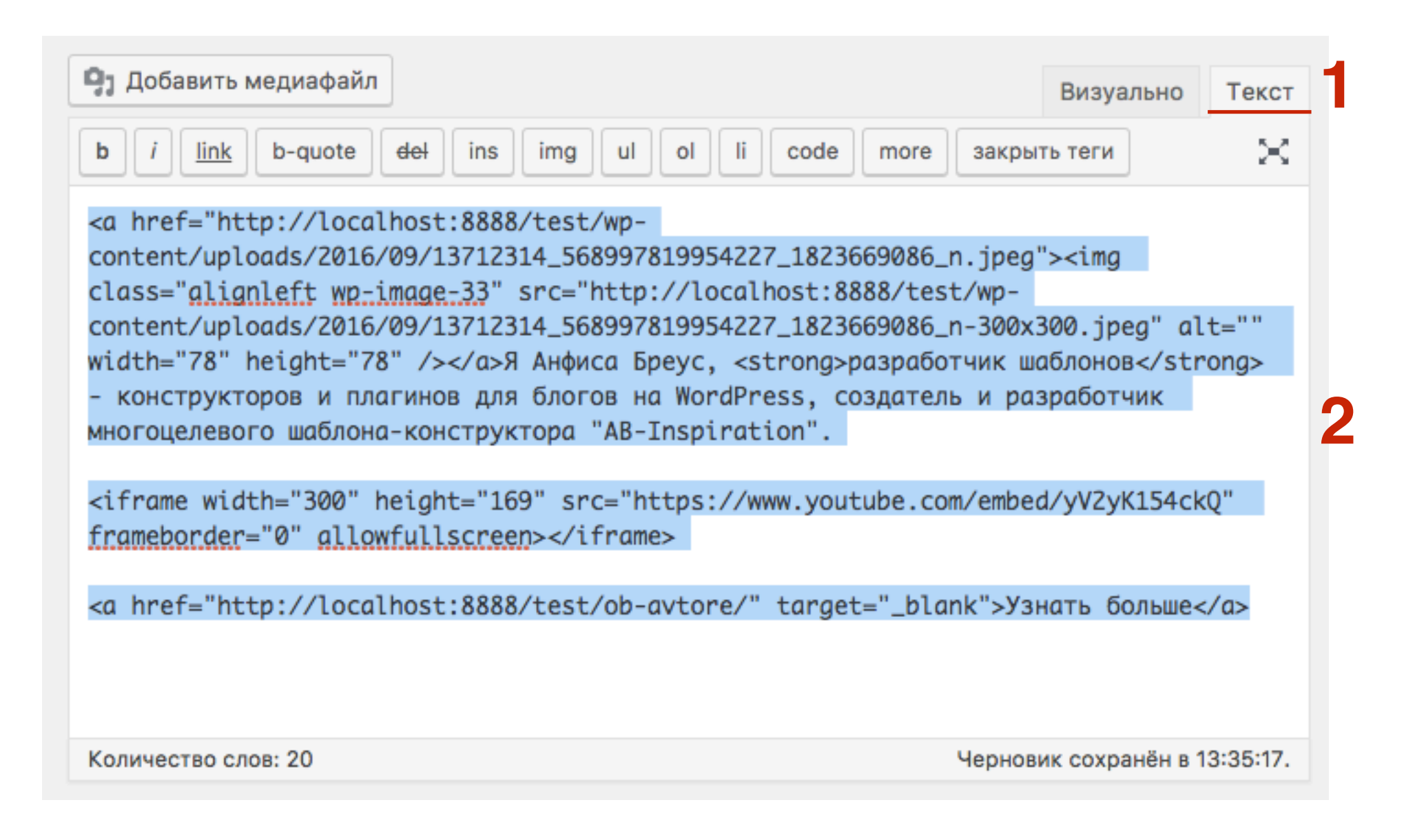

- 1. Перейти в раздел «Виджеты» и перетащить виджет «Текст» в боковую колонку.
- 2. Написать заголовок виджета
- 3. Вставить скопированный код

3

4. Нажать на кнопку «Сохранить»

| Текст: Добро пожаловать!                                                                                                    |
|----------------------------------------------------------------------------------------------------|
| Заголовок:                                                                                                    |
| Добро пожаловать!                                                                                                    |
| Содержимое:                                                                                                    |
| <pre><a href="http://localhost:8888/test/wp-&lt;br&gt;content/uploads/2016/09/13712314_568997819954227_1823669086_n.&lt;br&gt;jpeg"><img <br="" class="alignleft wp-image-33"/>src="http://localhost:8888/test/wp-</a></pre>                                                                                    |
| соntent/uploads/2016/09/13/12314_56899/819954227_1823669086_n<br>-300x300.jpeg" alt="" width="78" height="78" />Я Анфиса Бреус,<br><strong>paspaботчик шаблонов</strong> - конструкторов и<br>плагинов для блогов на WordPress, создатель и разработчик<br>многоцелевого шаблона-конструктора "AB-Inspiration". |
| <iframe <br="" height="169" width="300">src="https://www.youtube.com/embed/yV2yK154ckQ" frameborder="0"<br/>allowfullscreen&gt;</iframe>                                                                                                    |
| <a href="http://localhost:8888/test/ob-avtore/" target="_blank">Узнать<br/>больше</a>                                                                                                    |
| Автоматически добавлять абзацы                                                                                                    |

Удалить | Закрыть

#### ДОБРО ПОЖАЛОВАТЬ!

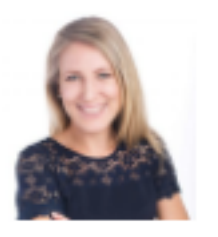

Я Анфиса Бреус, **разработчик шаблонов** конструкторов и плагинов для блогов на

WordPress, создатель и разработчик многоцелевого шаблона-конструктора "AB-Inspiration".

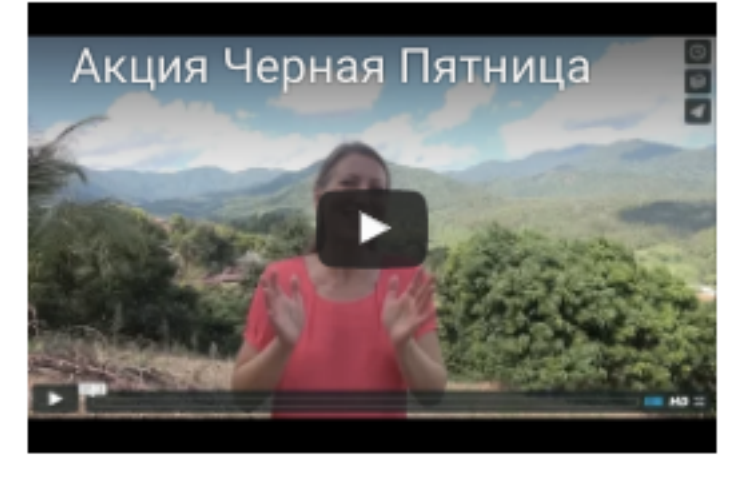

Узнать больше

## Как создать виджет с формой подписки

Getresponse

#### Форма подписки

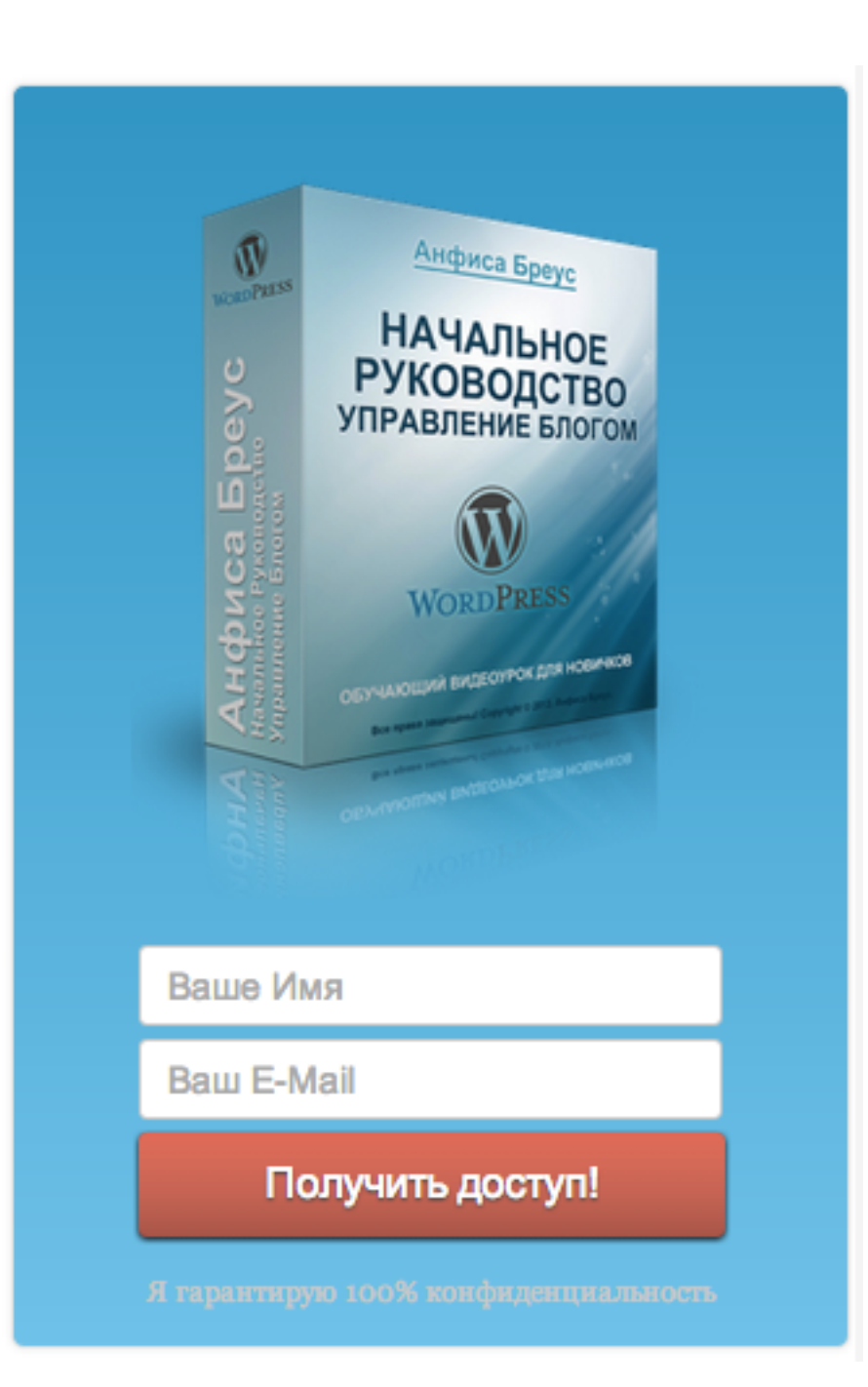
1. Зайти в Getresponse под своим логином и паролем и перейти в раздел «Веб-формы» - Мои формы (предварительно форма должна быть создана)

| Мой кабинет | Контакты | Рассылки | Отчеты | Опросы | Веб-формы   | Целевь       | іе страницы |
|-------------|----------|----------|--------|--------|-------------|--------------|-------------|
|             |          |          |        |        | 🚍 Создать ф | оорму        | Ваша те     |
|             |          |          |        |        | 🌻 Мои форм  | ы            |             |
|             |          |          |        |        | 🌣 Мои форм  | LEGACY<br>IJ |             |

- 1. Выбрать из списка созданную форму
- 2. Нажать на кнопку «Действия»
- 3. Выбрать из списка Правка

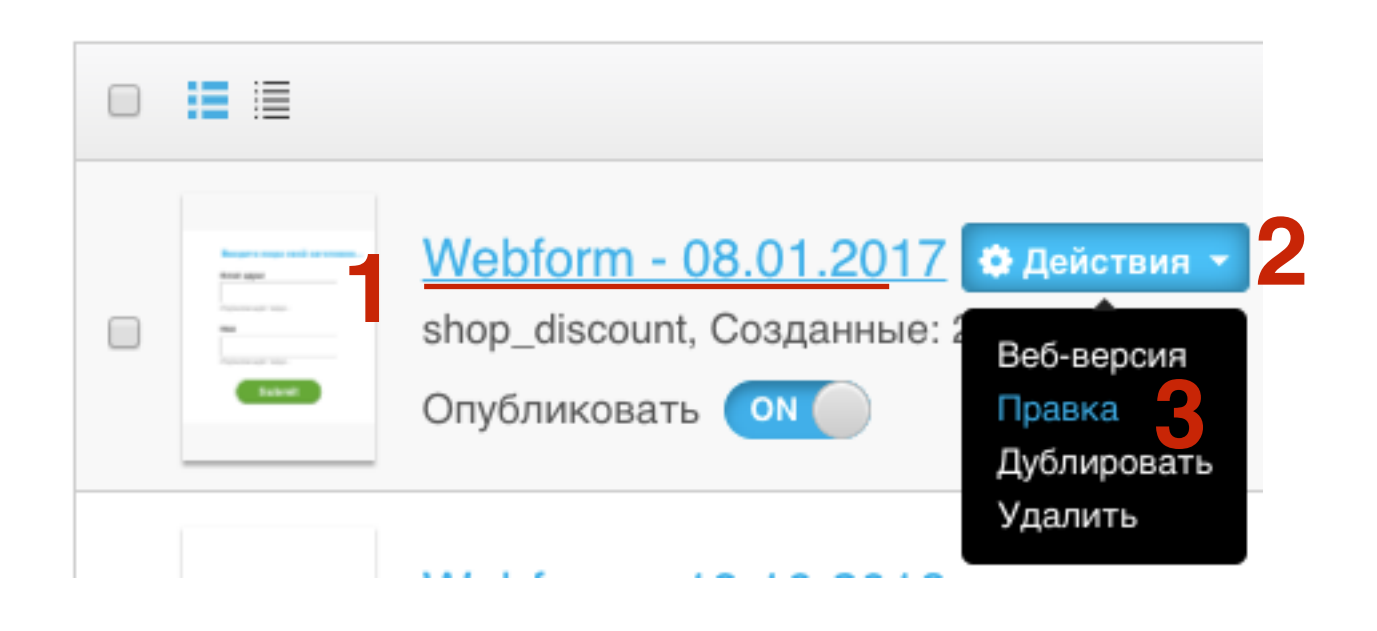

- 1. Справа вверху нажать на кнопку «СОхранит и опубликовать»
- 2. Выбрать из списка «Сохранит и опубликовать»

| Веб-форма | + Страница благодарности | 🛄 🏠 Сохранить & Опубликовать 🔹                                  |
|-----------|--------------------------|-----------------------------------------------------------------|
|           |                          | ПОЛЯ Сохранить<br>Сохранить & Выйти<br>Сохранить & Опубликовать |
|           |                          | ▲ ПРЕДОПРЕДЕЛЕННЫЕ пола                                         |
|           | ЗАГОЛОВОК                | Email Εmail                                                     |
|           | Email адрес              | П Имя Фамилия                                                   |
|           |                          | 🕂 День рождения 📀 Адрес                                         |
|           | Подсказка идет сюда      | 🚡 Возраст 📑 Пол                                                 |
|           | Имя                      | 🌜 Тел. 🥚 Мобильный<br>Тел.                                      |
|           |                          | 🜭 Домашний Тел. 💊 Рабочий тел.                                  |
|           | Подсказка идет сюда      | 🖪 Факс 🖻 Компания                                               |
|           | Submit                   | 🗔 Комментарий 🔗 URL                                             |
|           |                          | ВАШИ НАСТРАИВАЕМЫЕ ПОЛЯ                                         |

4

- 1. Отметить опцию «Мою форму установлю я»
- 2. Нажать на кнопку «Копировать»

### Кто опубликует эту веб-форму на вашем сайте?

#### Мою веб-форму установлю я

Я знаю HTML и имею доступ к редактированию моих страниц.

Код JavaScript

<script type="text/javascript" src="https://app.getresponse.com/view\_we kon</p>

КОПИРОВАТЬ

Добавьте данный код на свой сайт.

Мою веб-форму установит мой веб-дизайнер

Мой веб-дизайнер знает HTML и имеет доступ к правке моих страниц

#### Моя веб-форма будет размещена на сервере GetResponse

Разместите веб-форму на сервере GetResponse.

- 1. В админке войти в «Внешний вид» Виджеты
- 2. Перетащить виджет текст в боковую колонку
- 3. Вставить код
- 4. Нажать на кнопку «Сохранить»

|                                   |                                           |                                                | Town                                                                                                    |
|-----------------------------------|-------------------------------------------|------------------------------------------------|----------------------------------------------------------------------------------------------------|
| 🗭 Комментарии                     | Архивы                                    | Календарь                                      | Текст                                                                                                    |
| Продукты<br>каталога              | Архив записей вашего сайта по<br>месяцам. | Календарь записей вашего<br>сайта.             | Заголовок:                                                                                                    |
| 🔊 Внешний вид                     | Мета                                      | Облако меток                                   | Содержимое:<br><script <="" th="" type="text/iavascript"></tr><tr><th>Темы<br>Настроить</th><td>Ссылки на вход/выход, RSS-<br>ленту и WordPress.org.</td><td>Облако часто используемых<br>меток.</td><td>src="https://app.getresponse.com/view_webform_v2.js?<br>u=B51TU&webforms_id=3839606"></script> |
| Виджеты<br>Меню                   | Поиск                                     | Произвольное меню                              | 3                                                                                                    |
| Расширения для AB-<br>Inspiration | Форма поиска для вашего сайта.            | Добавьте на боковую колонку произвольное меню. |                                                                                                    |
| Ключ обновления                   |                                           |                                                |                                                                                                    |
| Настройки шаблона                 | Рубрики                                   | Свежие записи                                  |                                                                                                    |
| Редактор                          | 0                                         |                                                |                                                                                                    |
| 🖆 Плагины 🚺                       | список или выпадающее меню<br>рубрик.     | самые свежие записи вашего сайта.              |                                                                                                    |
| 🛓 Пользователи                    | Свежие комментарии                        | Ссылки                                         |                                                                                                    |
| 🖋 Инструменты                     | Самые свежие комментарии                  | Ваши ссылки                                    | Автоматически добавлять абзацы                                                                                                    |
| 🖪 Настройки                       | вашего сайта.                             |                                                | Удалить   Закрыть Сохранить                                                                                                    |
|                                   | Страницы                                  | Текст 2                                        |                                                                                                    |

### Форма подписки

#### ЗАГОЛОВОК

#### Email адрес

Подсказка идет сюда...

Имя

Подсказка идет сюда...

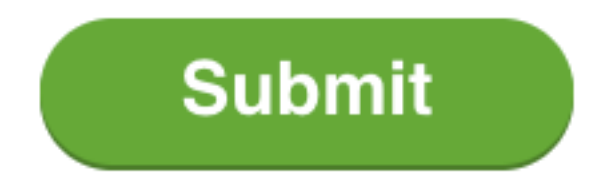

### Дополнительные уроки по Getresponse

GetResponse-сервис для Email маркетинга и автоответчики

https://wptraining.ru/category/poshagovye-instrukcii-wordpress/getresponse/

- Урок 74 Контакты, Кампания
- Урок 75 Формы
- Урок 76 Попап окна
- Урок 77 Письма
- Урок 78 Автоматическая серия писем
- Урок 79 **Лэндинги**
- Урок 80 Вебинары
- Урок 81 Автоматизация

## Как создать виджет Следуй за мной

Плагин Simple Follow Me Social Buttons Widget

- 1.В админке блога перейти в раздел «Плагины Добавить новый»
- 2.В поле поиска прописать название плагина «Simple Follow Me Social Buttons Widget»
- 3.В списке плагинов найти нужный плагин и нажать на кнопку

#### «Установить»

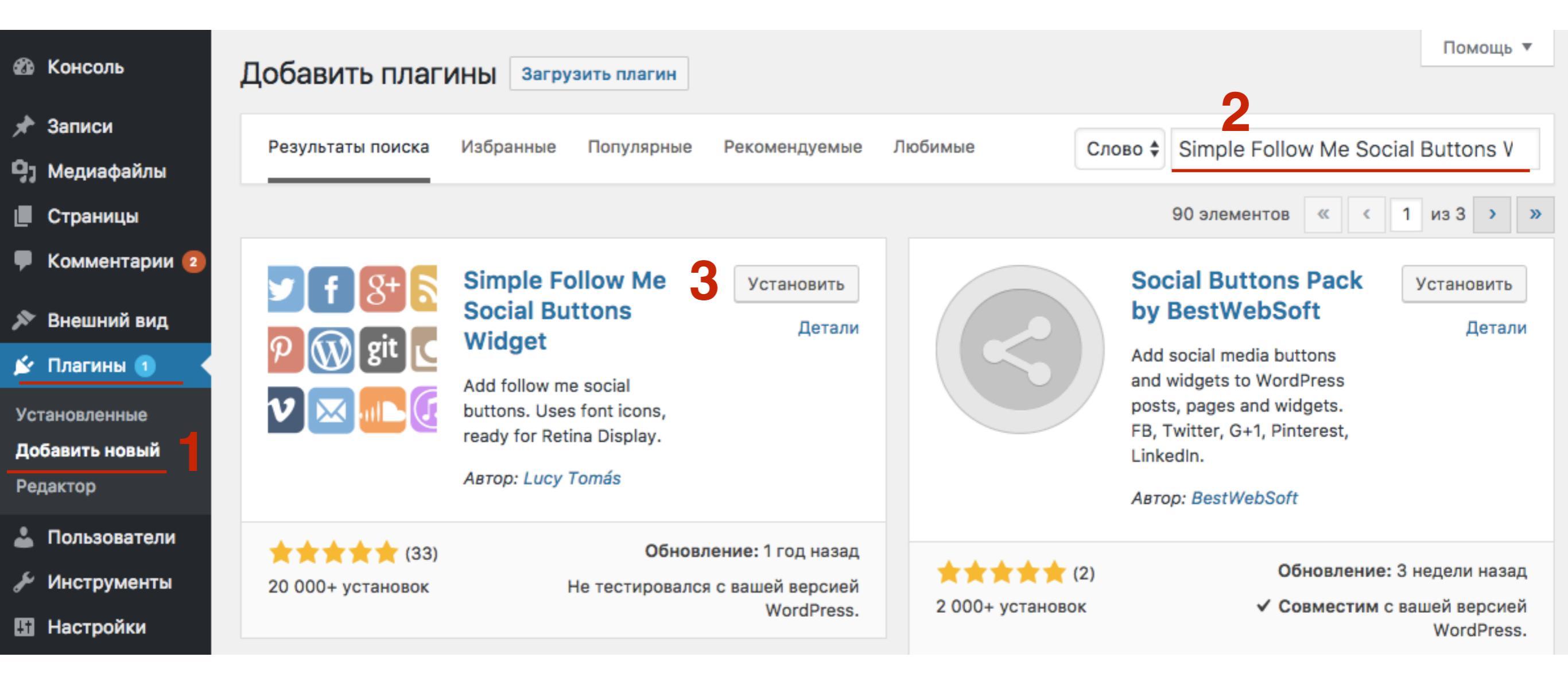

#### 1. Нажать на кнопку «Активировать»

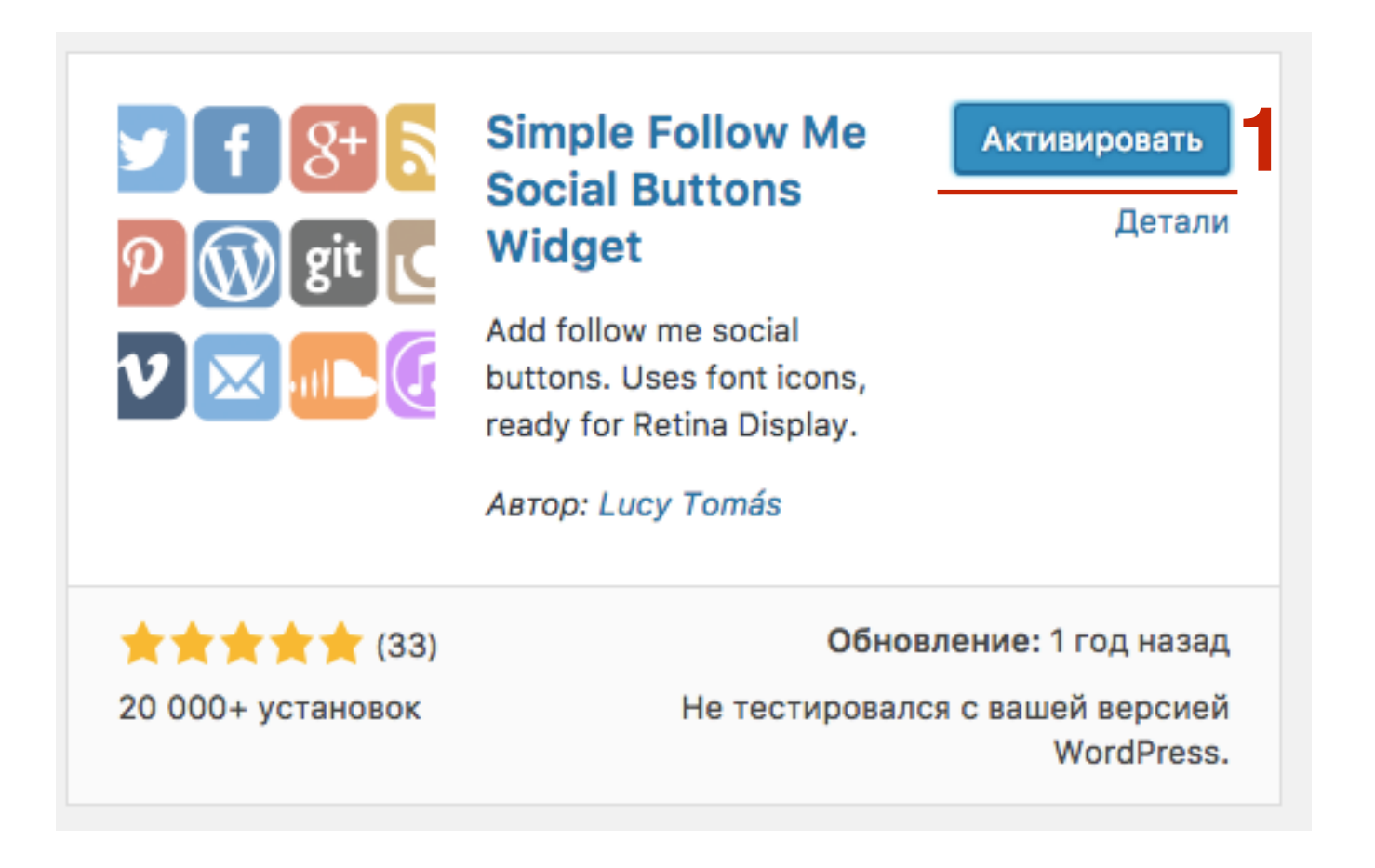

# ШАГ З

#### 1. Нажать на кнопку «Активировать»

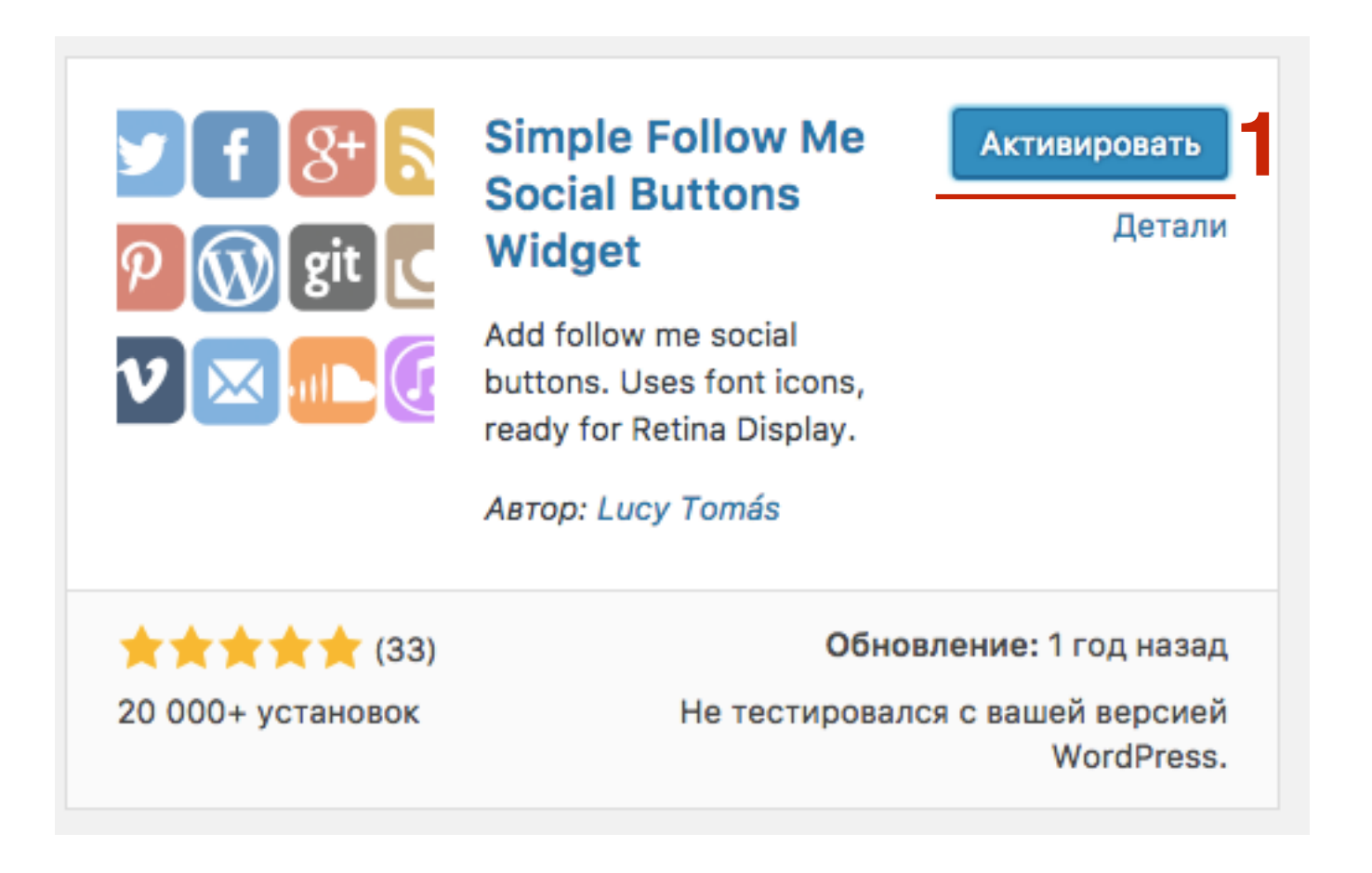

- 1. Перейти в раздел «Внешний виде Виджеты
- 2. Перетащить в боковую колонку виджет «Simple Follow Me Social Buttons»

| <ul> <li>Записи</li> <li>Медиафайлы</li> <li>Страницы</li> </ul> | <b>Доступные виджеты</b><br>Чтобы активировать виджет, перетащите его на боковую<br>колонку или нажмите на него. Чтобы деактивировать<br>виджет или удалить его настройки, перетащите его<br>обратно. | ую Боковая колонка<br>Добавьте сюда виджеты, которые вы хотите разместить в<br>боковой колонке.<br>Текст: Добро пожаловать! |
|------------------------------------------------------------------|----------------------------------------------------------------------------------------------------|----------------------------------------------------------------------------------------------------|
| <ul> <li>Комментарии</li> <li>Внешний вид</li> </ul>             | RSS                                                                                                    | Текст                                                                                                    |
| Темы                                                             | Записи из любой ленты RSS или Atom.<br>Simple follow me social buttons                                                                                                    | Simple follow me social buttons                                                                                             |
| Виджеты<br>Меню                                                  | Adds "follow me" social buttons                                                                                                    | RSS: Блог Анфисы Бреус 🔻                                                                                                    |
| Заголовок<br>Фон                                                 | Архивы                                                                                                    | Архивы: Архив                                                                                                    |
| Редактор                                                         | Архив записей вашего сайта по месяцам.                                                                                                    | Календарь 🔻                                                                                                    |

| Simple follow me social buttons |
|---------------------------------|
| Title                           |
| Text                            |
| Следу за мной: 2                |
| <b>37 8 3 3 0</b>               |
|                                 |
| <b>D B C C C C</b>              |
|                                 |
| T 🛛 📴 🎒 🕒 💿 500                 |
|                                 |
|                                 |
| 🚳 🗉 💬 🚭 😔 🔕 🙆                   |
|                                 |
| EveEm EveEm                     |
| Facebook URL                    |
| http://facebook.com/anfisabreus |

- 1. Поле **Title** оставить пустым
- 2.ПОле Text написать заголовок, например «Следуй за мной:»
- 3. Кликнуть по иконке соц сети, которую хотите включить в виджет
- 4. Внизу прописать ссылку на профиль данной сети

#### Следу за мной:

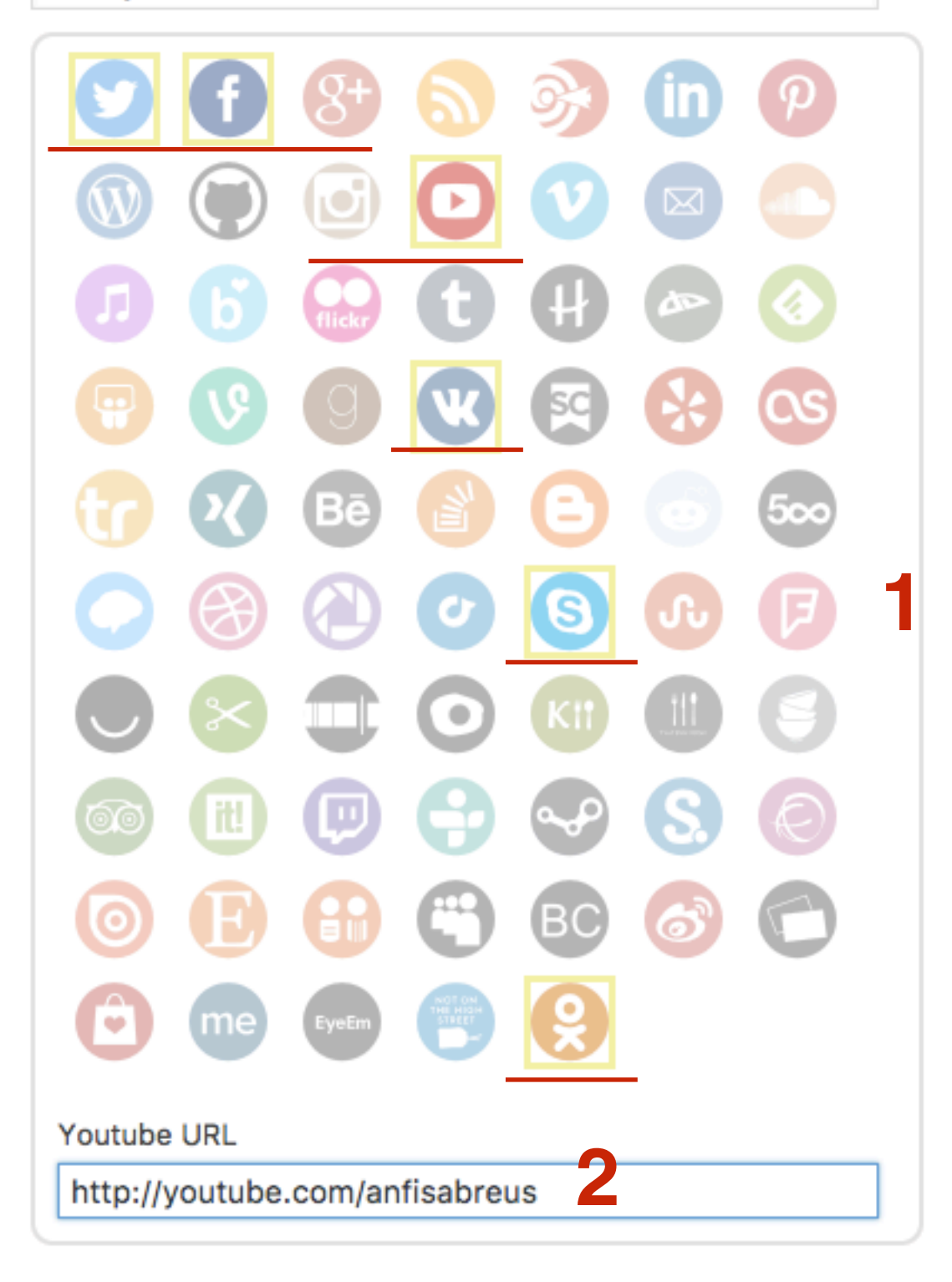

- 1.По очереди кликать по иконкам соц сетей, которые хотите включить в виджет
- 2. Прописать ссылку на профиль каждой сети

| StyleSizeRounded \$40                           | рх                   |
|-------------------------------------------------|----------------------|
| Color                                           | Hover Color          |
| Выбрать цвет                                    | Выбрать цвет         |
| <ul> <li>Layout</li> <li>Horizontal </li> </ul> | tical 3              |
| Position                                        |                      |
| Icons under text (                              | ) Icons next to text |
| <u>Удалить</u>   <u>Закрыть</u>                 | Сохранить 5          |

- 1. Выбрать внешний вид кнопок и указать размер
- 2. Если хотите, чтобы все кнопки были одного цвета, указать цвет и при наведении мышки
- 3. Расположение горизонтально или вертикально
- 4. Позиция текста (Следуй за мной) иконки под текстом, иконки рядом с текстом
- 5. Нажать на кнопку «Сохранить»

## Следуй за мной плагин Simple Follow Me Social Buttons Widget

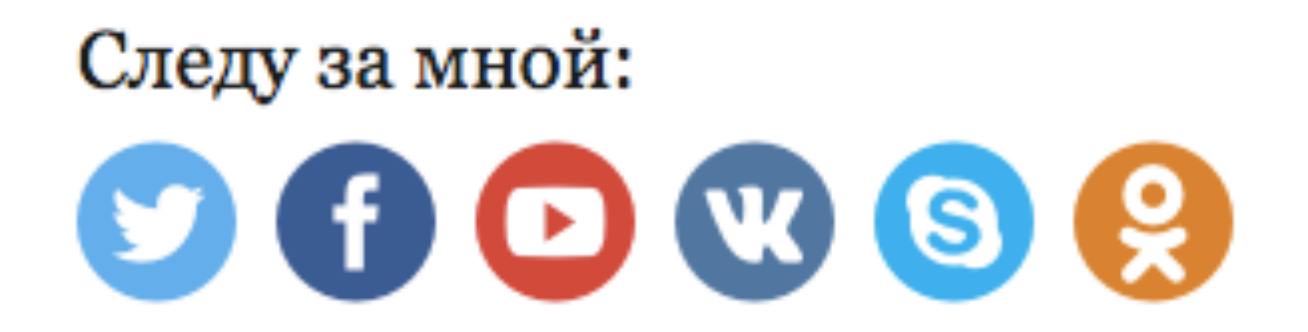

### Дополнительные уроки по виджету Следуй за мной

Технические вопросы продвижения статей в социальных сетях. Виджет "Следуй за мной" и подписка по RSS. Часть 9-3. Урок 68.

https://wptraining.ru/texnicheskie-voprosy-prodvizheniya-statej-v-socialnyx-setyax-vidzhet-sleduj-za-mnoj-i-podpiska-po-rss-chast-9-3-urok-68/

•Как создать виджет «Следуй за мной» с помощью сервиса AddThis

### Как создать виджет Топ комментаторы

Плагин Top commentators

- 1.В админке блога перейти в раздел «Плагины Добавить новый»
- 2.В поле поиска прописать название плагина «Top Commentators Widget»
- 3.В списке плагинов найти нужный плагин и нажать на кнопку

#### «Установить»

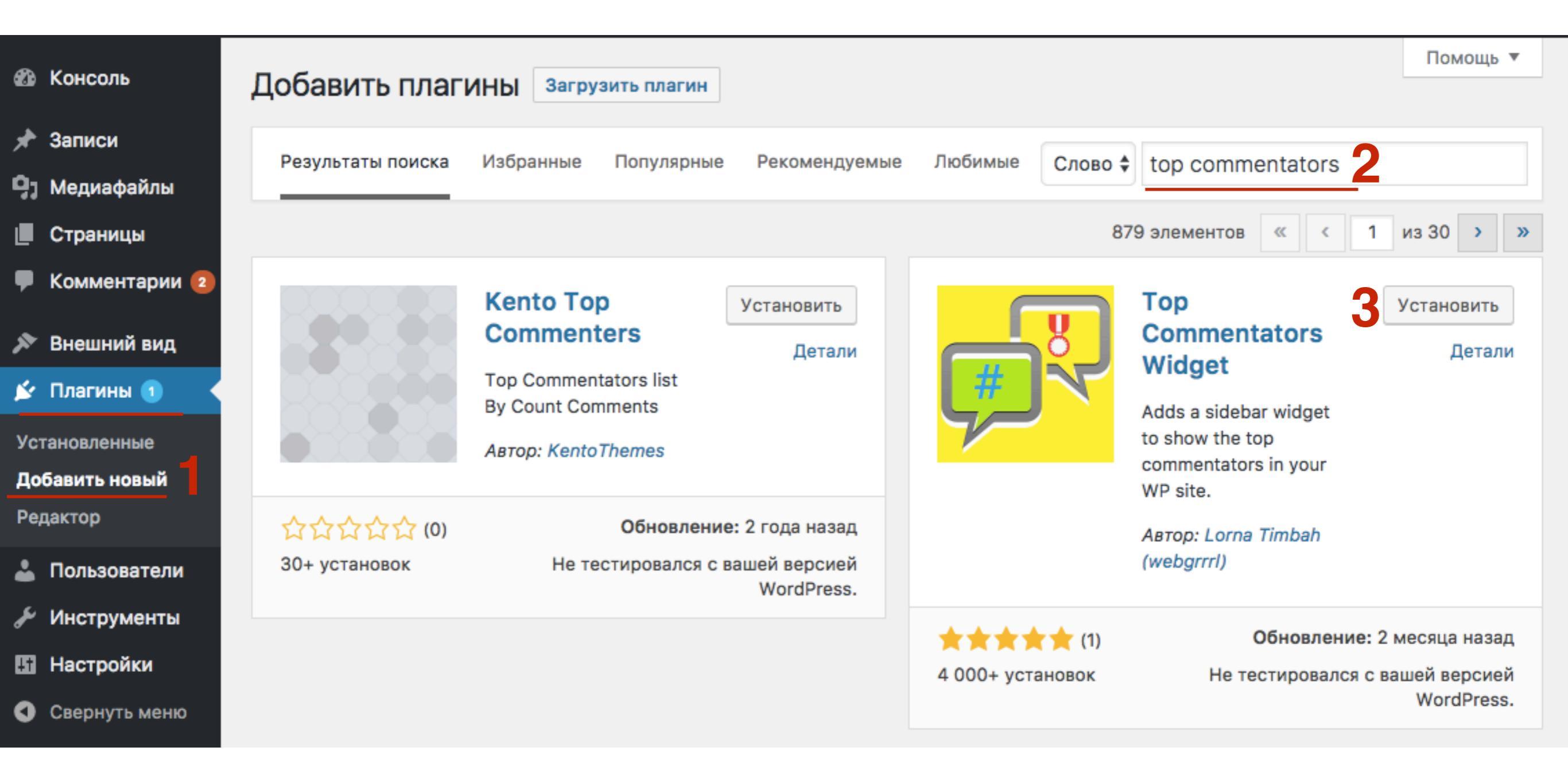

1. Нажать на кнопку «Активировать»

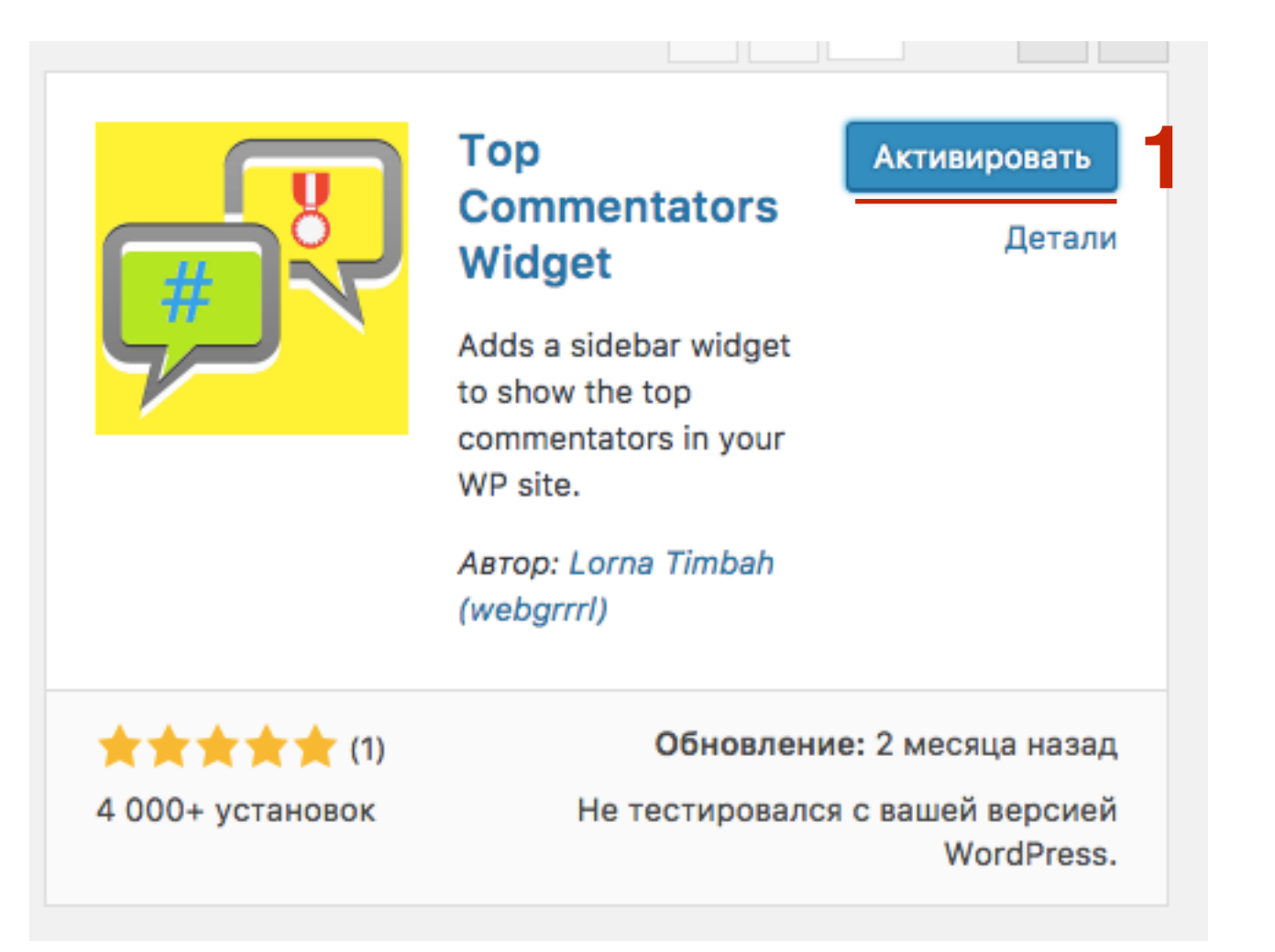

## ШАГ З

 Перейти в раздел «Внешний вид - Виджеты
 Перетащить в боковую колонку виджет «Тор Commentators Widget»

| A Koucost              |                                                                                                | Настройки экрана 🔻                                    |
|------------------------|------------------------------------------------------------------------------------------------|-------------------------------------------------------|
| KOHCO/IB               | Виджеты Перейти к визуальной настройке                                                         |                                                       |
| 🖈 Записи               | Доступные виджеты                                                                              | Боковая колонка                                       |
| 9; Медиафайлы          | Чтобы активировать виджет, перетащите его на                                                   | Лобавьте сюда виджеты, которые вы хотите разместить в |
| 📕 Страницы             | боковую колонку или нажмите на него. Чтобы<br>деактивировать виджет или удалить его настройки, | боковой колонке.                                      |
| 투 Комментарии <b>2</b> | перетащите его обратно.                                                                        | Текст: Добро пожаловать!                              |
| 🔊 Внешний вид 🔸        | RSS                                                                                            | Текст 🔻                                               |
| Темы                   | Записи из любой ленты RSS или Atom.                                                            |                                                       |
| настроить<br>Виджеты   | Simple follow me social buttons                                                                | Simple follow me social buttons                       |
| Меню                   | Adds "follow me" social buttons Top Commen                                                     | tators Widget <b>2</b>                                |
| Фон                    | Top Commentators Widget                                                                        | RSS: Блог Анфисы Бреус 🔻                              |
| Редактор               | Shows the top commentators in your blog.                                                       |                                                       |

П

- 1. Заголовок виджета
- 2. Описание будет отображаться под заголовком. Если поле пустое, ничего не будет отображаться

3. Указать количество минимальное количество комментариев, которое должен оставить автор, чтобы попасть в данный список

4. Исключить комментаторов из списка по имени (admin), разделять имена запятыми

| Top Commentators Widget                   |
|-------------------------------------------|
| Change widget title:                      |
| Самые активные читатели                   |
| Add description below the title:          |
| Leave blank to exclude description        |
| List those with a minimum of 1 comments 3 |
| Exclude these users:                      |
| admin                                     |
| Separate each name with a comma (,)       |

1. За какой период показывать комментаторов (из списка или указать промежуток времени)

2. Количество комментаторов отображать в списке

3. Ограничить показ знаков в имени

| Reset period every: Month 🖨                                    |
|----------------------------------------------------------------|
| Or specify number of days / enter range of date:               |
|                                                                |
| E.g. 100 for # of days or 20090301 and 20090531 for date range |
| Limit number of names to: 10                                   |
| Enter numbers only                                             |
| Limit characters in names to: 20                               |
| Enter numbers only                                             |

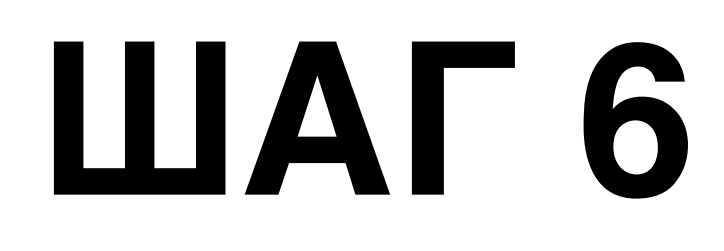

- 1. Написать текст, который будет отображаться если комментаторов нет
- 2. Фильтр по URL адресам
- 3. Фильтр по E-Mail адресам

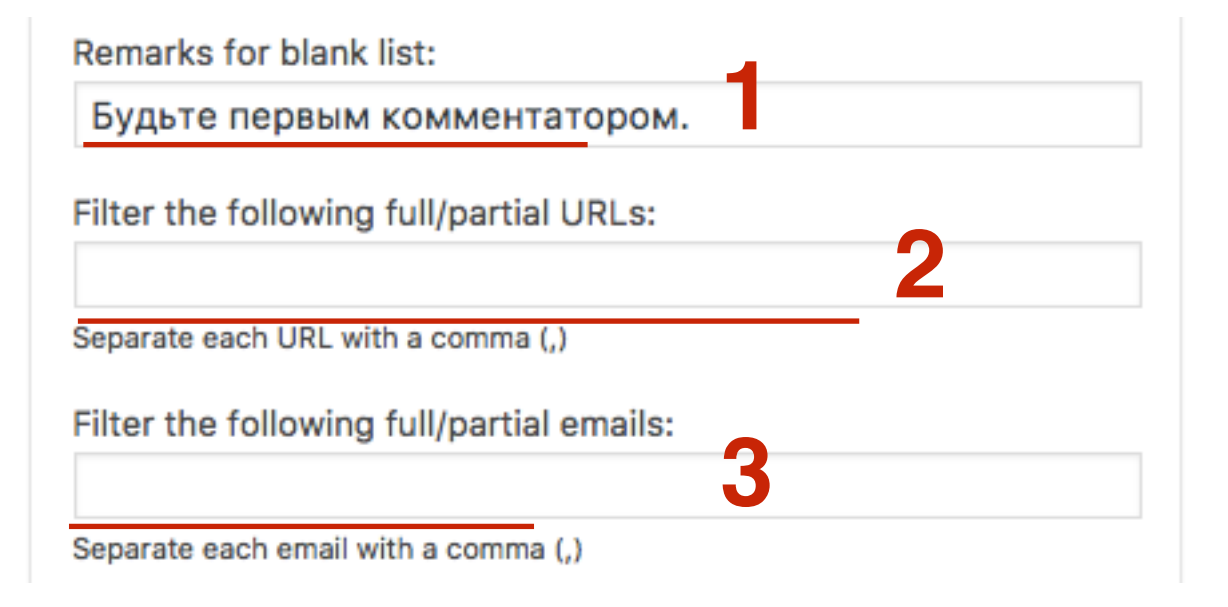

| Display list as: Bulleted 💠                                                                      |
|--------------------------------------------------------------------------------------------------|
| Hyperlink each name? Yes 🛊 🙎                                                                     |
| Open each link in a new window? Yes 🖨 3                                                          |
| NoFollow each name if hyperlinked? No 🗘                                                          |
| Show number of comments for each commenter? Yes \$5                                              |
| (Hijack-proof?) Group commentors based on: E-mail 🛊 6                                            |
| Show in home page only? Yes \$                                                                   |
| Display only commentors with URL? No 🕈 8                                                         |
| Display Gravatar? Yes 🛊 9                                                                        |
| Use the following default Gravatar: Mystery Man 🖨 Size: 20                                       |
| Award those with at least 5 comments<br>Award image/icon appears if number greater than zero (0) |
| Award icon/image file location:                                                                  |
| https://lh3.googleusercontent.com/_gE22WSc7tcQ/TVZOT                                             |
| Align the Award icon: Right 🗘 13                                                                 |
| Удалить   Закрыть Сохранить                                                                      |
| https://anfisabreus.ru/2012/03/vidz                                                              |

- 1.Как список комментаторов будет отображаться (маркированный список или нумерованный)
- 2. Будут ли имена ссылками (да/нет)
- 3. Открывать ссылку в новом окне (да/нет)
- 4. Nofollow каждая ссылка (да/нет)
- 5. Показывать количество комментариев (да/нет)
- 6.Как группировать комментаторов (по email или по имени)
- 7. Показывать только на главной странице (да/нет)
- 8. Показывать комментаторов только с URL
- 9. Отображать Gravatar(да/нет)
- 10.Какой граватар использовать по умолчанию, какой размер граватара
- 11.Награждать комментаторов оставивших определенное количество комментов
- 12.Ссылка на изображение награждения (может быть медалька или любое другое изображение)
- 13. Расположение изображения награждения

https://anfisabreus.ru/2012/03/vidzhet-top-commentators-nagrazhdaetsamyx-aktivnyx-chitatelej-ogromnym-chernym-kvadratom-kak-ispravit/

## Статья, как установить иконку-награждение для топ комментаторов

https://anfisabreus.ru/2012/03/vidzhet-top-commentatorsnagrazhdaet-samyx-aktivnyx-chitatelej-ogromnym-chernymkvadratom-kak-ispravit/

### Топ комментаторы плагин Top Commentators Widget

#### САМЫЕ АКТИВНЫЕ ЧИТАТЕЛИ

Cobus Bester (9)
Maria (9)
Coen Jacobs (4)
Stuart (4)
Stuart (4)
Andrew (3)
James Koster (3)
James Koster (3)
Dan (2)
Magnus (2)
Ryan (2)
student (1)

# Топ комментаторы шаблон AB-Inspiration

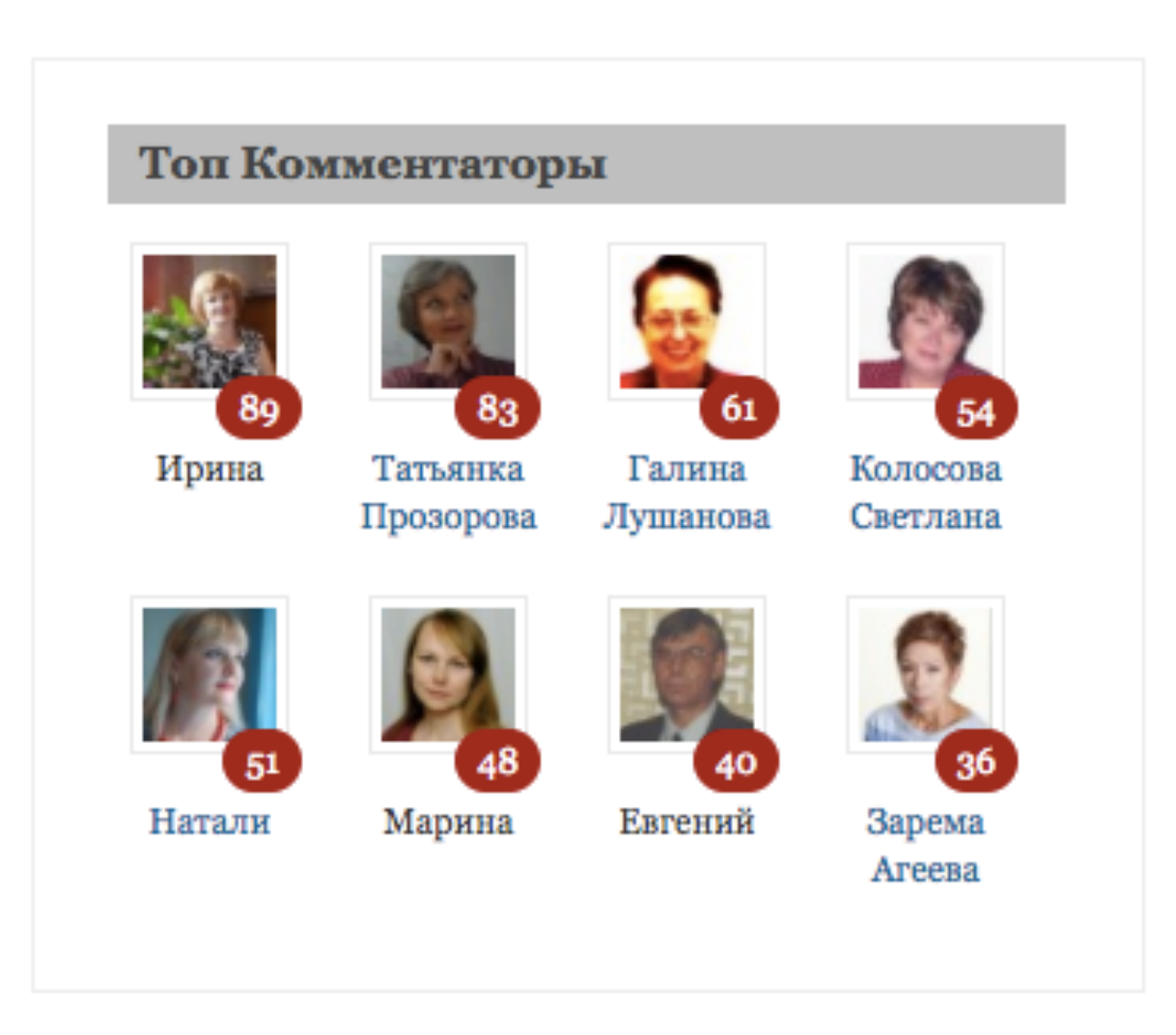

### Свежие записи с миниатюрами

Плагин Recent Posts Widget With Thumbnails

### По умолчанию

### СВЕЖИЕ ЗАПИСИ

- Новая статья
- Привет, мир!

### С плагином

### СВЕЖИЕ ЗАПИСИ

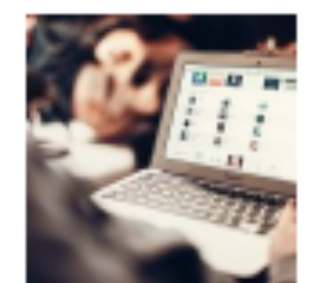

Hobaя статья Lorem ipsum dolor sit amet, consectetur adipiscing [...]

Привет, мир! Добро пожаловать в WordPress. Это ваша первая [...]

- 1.В админке блога перейти в раздел «Плагины Добавить новый»
- 2.В поле поиска прописать название плагина «Recent Post with thumb»
- 3.В списке плагинов найти нужный плагин и нажать на кнопку

«Установить»

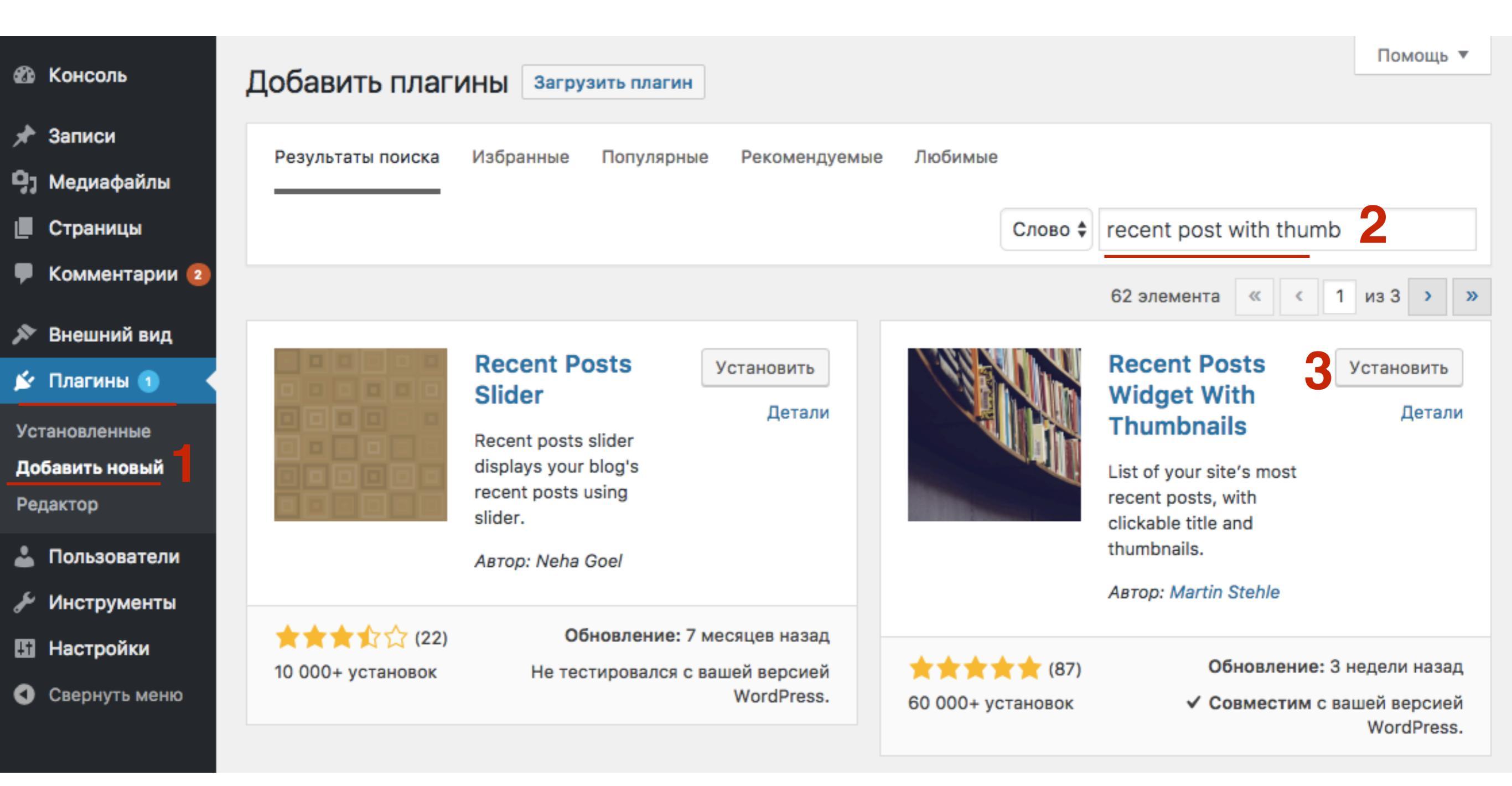

1. Нажать на кнопку «Активировать»

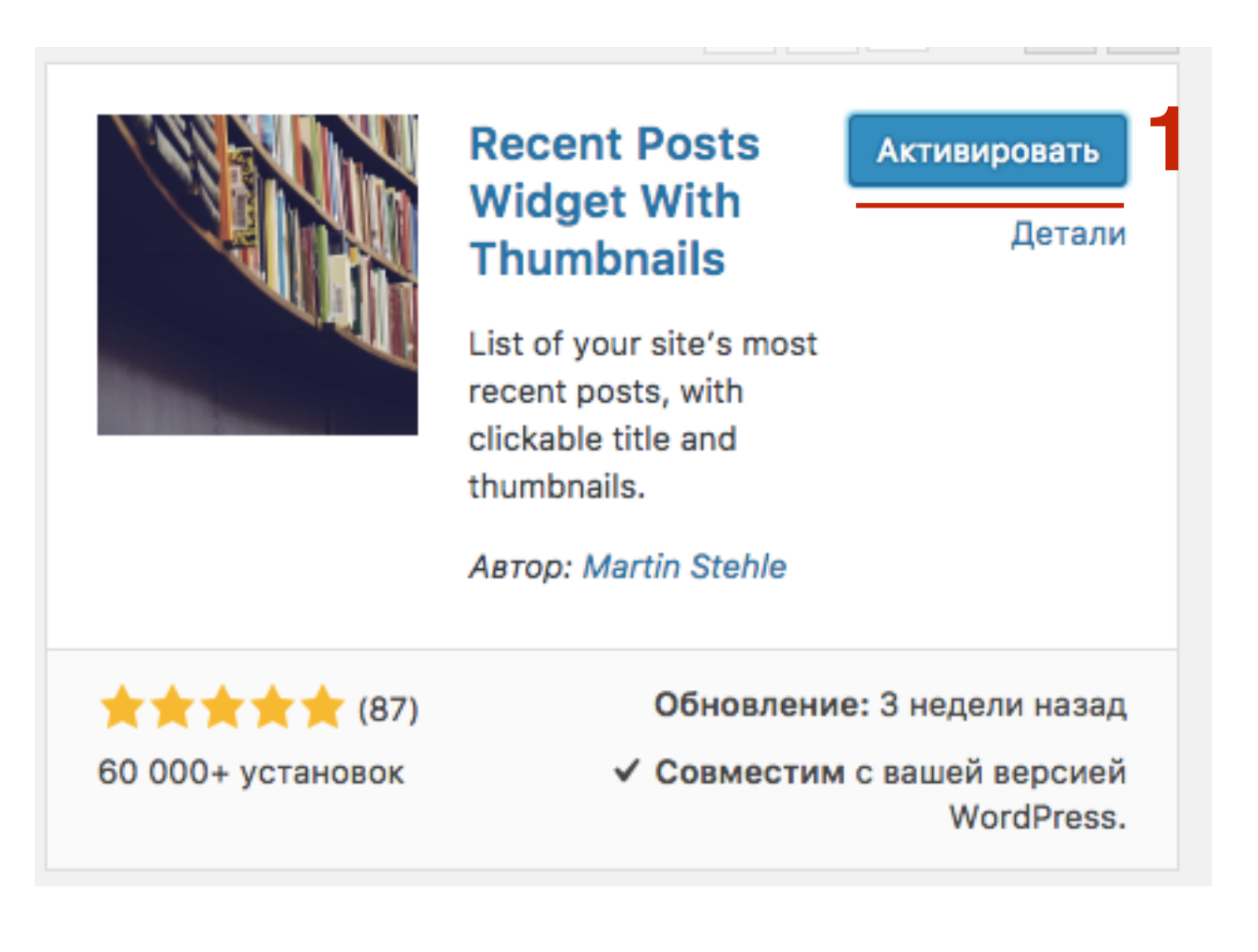

 Перейти в раздел «Внешний вид - Виджеты
 Перетащить в боковую колонку виджет «Последние записи с эскизами»

| 🖚 Консоль                                              | Облако меток                                                                        | Рубрики: Рубрики                   | • |
|--------------------------------------------------------|-------------------------------------------------------------------------------------|------------------------------------|---|
| 📌 Записи                                               | Облако часто используемых меток.                                                    |                                    |   |
| <b>9</b> ј Медиафайлы                                  | Поиск                                                                               | Последние записи с эскизами        | • |
| 📕 Страницы                                             | Форма поиска для вашего сайта.                                                      | Мета                               | • |
| <ul> <li>Комментарии 2</li> <li>Внешний вил</li> </ul> | Последние записи с эскизами                                                         | Облако меток: Облако меток         | • |
| Темы                                                   | Список последних сообщений вашего сайта, о<br>заголовком интерактивными и иконками. | Произвольное меню: Полезные ссылки | • |
| Настроить                                              | Произвольное меню                                                                   |                                    |   |
| Меню                                                   | Добавьте на боковую колонку произвольное м                                          | текст                              | • |
| Заголовок<br>Фон                                       | Рубрики                                                                             |                                    |   |
| Редактор                                               | Список или выпадающее меню рубрик.                                                  |                                    |   |

| Последние записи с эскизами                                                                                                    |
|----------------------------------------------------------------------------------------------------|
| Показать варианты:                                                                                                    |
| Заголовок:<br>Свежие записи                                                                                                    |
| Количество записей: 5                                                                                                    |
| Открывать ссылку в новом окне?                                                                                                    |
| Показать сообщения в произвольном порядке?                                                                                                    |
| Не показывать текущий пост?                                                                                                    |
| Держите липкие сообщения в верхней части списка?                                                                                                    |
| Не показывать заголовок поста?<br>Убедитесь, что вы установили эскиз по умолчанию для<br>сообщений без эскиза, в противном случае не будет никакой<br>связи. |
| Максимальная длина заголовка сообщения: 1000                                                                                                    |
| Показать автора поста?                                                                                                    |
| Показать категории поста?                                                                                                    |
| Показать дату поста?                                                                                                    |
| ✓ Показать анонс?                                                                                                    |
| Максимальная длина анонса: 55                                                                                                    |
| Признаки после анонса: []                                                                                                    |

۸

3

1. Заголовок виджета 2. Количество записей в виджете 3. Настройки отображения

Print slugs of post categories in class attribute of LI elements?

For developers: If checked you can set CSS rules for each list item on base of the assigned categories.

Показать сообщения только выбранных категорий?

#### Все рубрики Без рубрики

Здоровье

Нажмите на категории с нажатой клавишей CTRL, чтобы выбрать несколько категорий. Из 'Все рубрики' была выбрана, то другой выбор будет проигнорирован.

#### Варианты эскизов:

Показать сообщение признакам изображение?

Размер эскиза: Заданной ширины и высоты 💠

При использовании указанного размера будут приняты следующие размеры, в противном случае они будут игнорироваться, и выбранное измерение, которое хранится в <u>Настройки > Медиафайлы</u> будет использоваться:

Ширина эскиза: 75

Высота миниатюры: 75

Использовать форматное соотношение исходных изображений?

Если флажок установлен данная ширина используется для определения высоты миниатюры автоматически. Эта опция также поддерживает адаптивный веб-дизайн.

Использовать первое изображение поста, если сообщение не показал изображение?

# ШАГ 5

1. Настройки отображения

1. Изображение по умолчанию 2. Сохранить

Адрес эскиза по умолчанию (начать с http://):

http://localhost:8888/test/wp-content/plugins/recent-post

Понравился ли плагин? <u>Пожалуйста, оцените его на</u> wordpress.org!

Вам нужно больше вариантов? Посмотрите список Pro!

Удалить | Закрыть

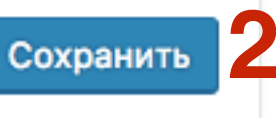
# Свежие записи с изображением плагин Recent Posts Widget With Thumbnails

#### СВЕЖИЕ ЗАПИСИ

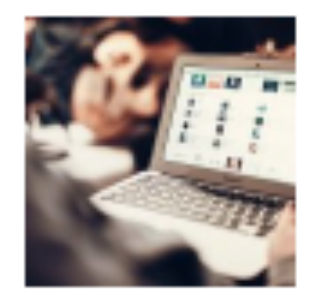

Новая статья Lorem ipsum dolor sit amet, consectetur adipiscing [...]

Привет, мир! Добро пожаловать в WordPress. Это ваша первая [...]

### Свежие комментарии с аватарами

Плагин Decent Comments

### По умолчанию

#### СВЕЖИЕ КОММЕНТАРИИ

- Анфиса Бреус к записи Привет, мир!
- Автор комментария к записи Привет, мир!
- Maria к записи Woo Ninja
- Maria к записи Premium Quality
- Maria к записи Woo Logo

### С плагином

#### СВЕЖИЕ КОММЕНТАРИИ

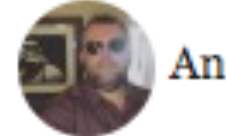

Andrew on Premium Quality

This t-shirt is awesome! Would recommend to everyone! I'm ordering mine next week

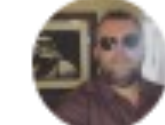

Andrew on Happy Ninja

I bought this thinking it was a nice green colour, apparently it GREY! I'm colour blind so I don't care

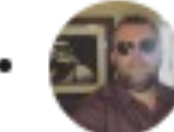

Andrew on Flying Ninja

You only get the picture, not the person holding it, something they don't mention in the description, now I've got

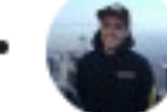

Cobus Bester on Woo Logo

Simple and effective design. One of my favorites.

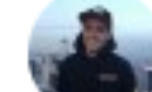

#### 1. В админке блога перейти в раздел «Плагины - Добавить новый»

2. В поле поиска прописать название плагина «Decent Comments»

3.В списке плагинов найти нужный плагин и нажать на кнопку «Установить»

| 🖚 Консоль                                                                                                    | Добавить плагі                   | ИНЫ Загрузить плагин                                                                                                    |                                                                         |                                                                                                    |
|----------------------------------------------------------------------------------------------------|----------------------------------|----------------------------------------------------------------------------------------------------|-------------------------------------------------------------------------|----------------------------------------------------------------------------------------------------|
| <ul> <li>Записи</li> <li>Медиафайлы</li> <li>Страницы</li> <li>Комментарии (2)</li> </ul>                                                                                         | Результаты поиска                | Избранные Популярные Рекомендуемые                                                                                                    | е Любимые<br>Слово 🗣 🖸                                                  | Decent Comments 2<br>17 элементов                                                                                                    |
| <ul> <li>Внешний вид</li> <li>Плагины 1</li> <li>Установленные</li> <li>Добавить новый</li> <li>Редактор</li> <li>Пользователи</li> <li>Инструменты</li> <li>Настройки</li> </ul> |                                  | Decent<br>Comments3УстановитьДеталиDecent Comments<br>shows what people<br>say. Provides widgets,<br>shortcodes and API to<br>display comments<br>including author<br> | F<br>f<br>T<br>T<br>r<br>c<br>f<br>i<br>a<br>h<br>c<br>n<br>n<br>A<br>P | Common Single Plugin         Установить           This simple Plugin         Детали           This simple Plugin         Помочестве           Teld in your comments         Indiaso hides all the           typerlinks from         Indiaso hides all the           omment author user         Indiaso           ames.         Indiaso hides fivera |
| Свернуть меню                                                                                                    | ★★★★☆ ☆ (16)<br>5 000+ установок | Обновление: 4 месяца назад<br>✓ Совместим с вашей версией<br>WordPress.                                                                                                | ★★★★ ★ (3)<br>1 000+ установок                                          | <b>Обновление:</b> 1 месяц назад<br>Не тестировался с вашей версией<br>WordPress.                                                                                                    |

1. Нажать на кнопку «Активировать»

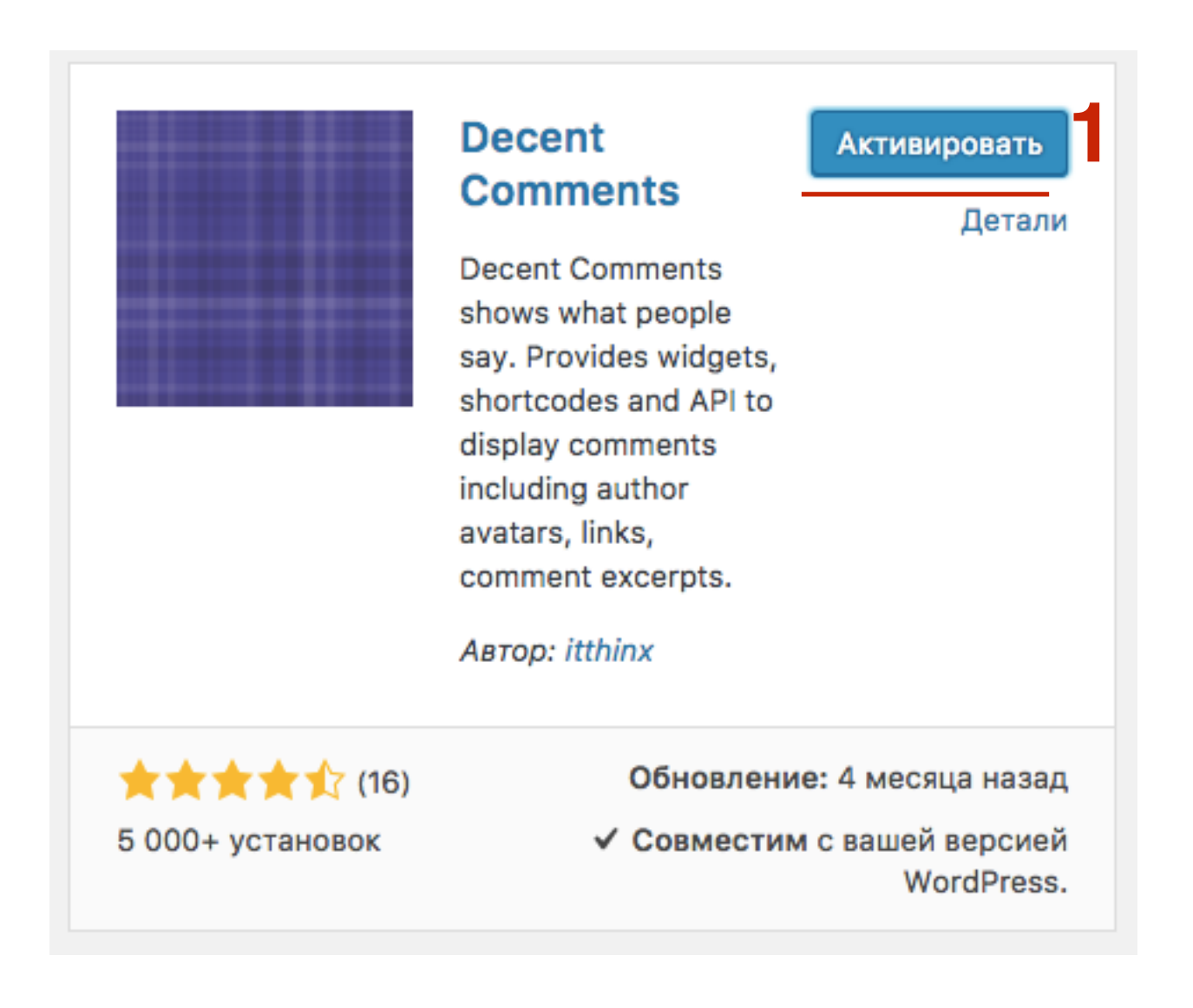

1.Перейти в раздел «Внешний вид - Виджеты 2.Перетащить в боковую колонку виджет «Decent Comments»

| @ Kauaaa        |                                                                                                | Настройки экрана 🔻                                    | По |
|-----------------|------------------------------------------------------------------------------------------------|-------------------------------------------------------|----|
| 🖅 КОНСОЛЬ       | Виджеты Перейти к визуальной настройке                                                         |                                                       |    |
| 🖈 Записи        | Доступные виджеты                                                                              | Боковая колонка                                       |    |
| 🖣 Медиафайлы    | Чтобы активировать виджет, перетащите его на                                                   | Побавьте сюда виджеты, которые вы хотите разместить в |    |
| 📕 Страницы      | боковую колонку или нажмите на него. Чтобы<br>деактивировать виджет или удалить его настройки, | боковой колонке.                                      |    |
| 투 Комментарии 2 | перетащите его обратно.                                                                        | Текст: Добро пожаловать!                              | •  |
| 🔊 Внешний вид   | Decent Comments                                                                                | Текст                                                 | •  |
| Темы            | Decent Comments                                                                                |                                                       |    |
| Настроить       | 229                                                                                            | Simple follow me social buttons                       | -  |
| Виджеты         | N35                                                                                            |                                                       |    |
| Меню            | Записи из любой ленты RSS или Atom.                                                            | Top Commentators Widget: Самые активные читатели      | -  |
| Заголовок       |                                                                                                |                                                       |    |
| Фон             | Simple follow me social buttons                                                                |                                                       |    |
| Редактор        | Adds "follow me" social buttons                                                                |                                                       |    |

| Decent Comments                              | • |
|----------------------------------------------|---|
| Title                                        |   |
| Свежие комментарии                           |   |
| Number of comments                           |   |
| 5                                            |   |
| Order by                                     |   |
| Author Email 3                               | • |
| Sort order                                   |   |
| Ascending 4                                  |   |
| Post ID                                      | 1 |
| Title, empty, post ID or [current]           |   |
| Post Type                                    |   |
| Available post types: post, page, attachment |   |
| Exclude comments from post authors           |   |
| Show comment excerpt                         |   |
| Number of words in excerpts                  | 1 |
| Number of characters in excerpts             |   |
|                                              |   |

1. Заголовок виджета

- 2.Количество комментариев
- 3. Сортировать по Email или имени
- 4. По убыванию или возрастанию

5. Показывать анонс комментария

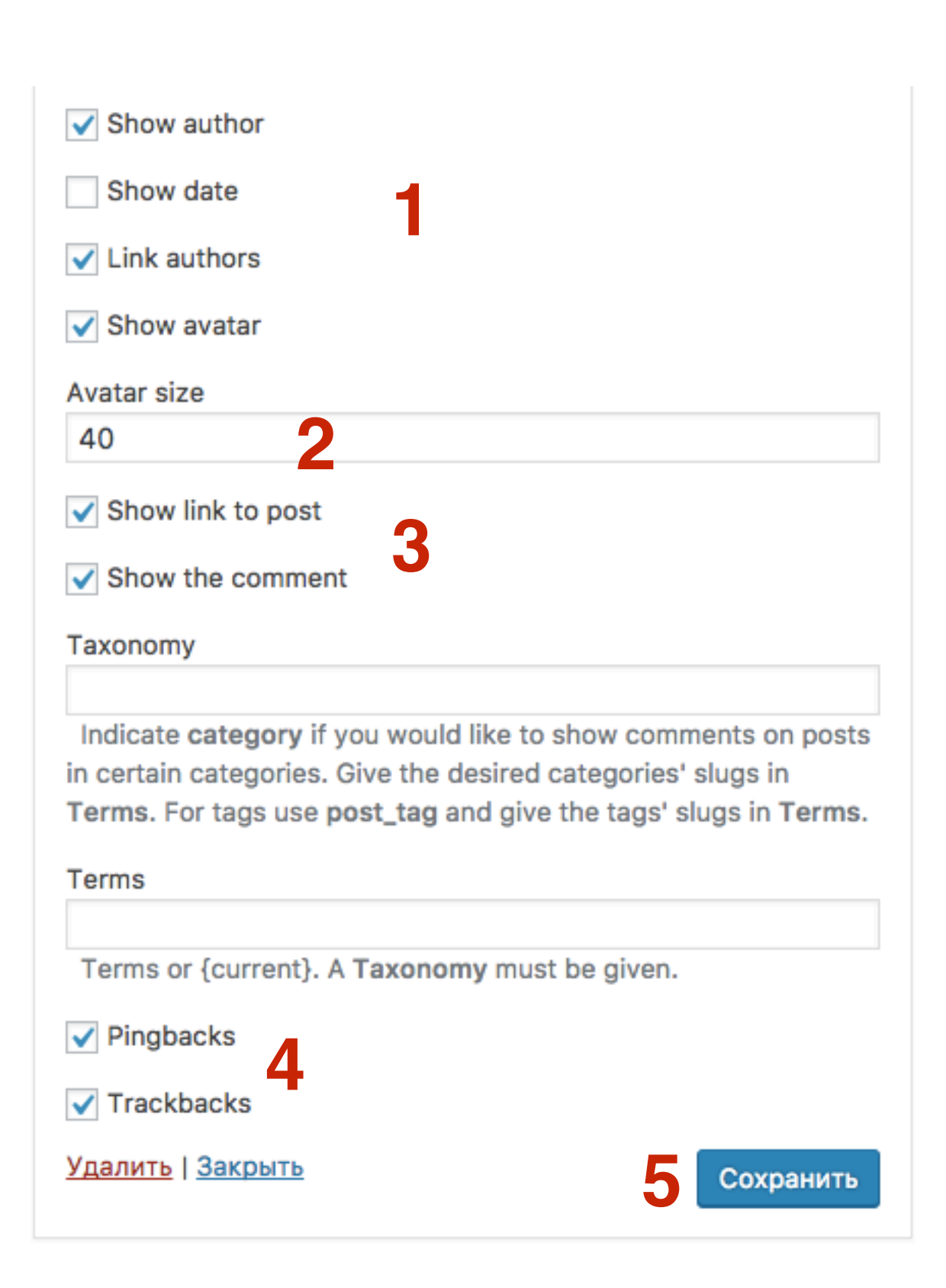

- 1. Что отображать в комментариях
- 2. Размер аватара
- 3. Учитывать Pingbacks и trackbacks
- 4. Сохранить

### Свежие комментарии с аватарами

Плагин Decent Comments

#### СВЕЖИЕ КОММЕНТАРИИ

Andrew on Premium Quality

This t-shirt is awesome! Would recommend to everyone! I'm ordering mine next week

Andrew on Happy Ninja

I bought this thinking it was a nice green colour, apparently it GREY! I'm colour blind so I don't care

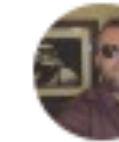

Andrew on Flying Ninja

You only get the picture, not the person holding it, something they don't mention in the description, now I've got

Cobus Bester on Woo Logo

Simple and effective design. One of my

http://wptraining.ru

### Как создать виджет с баннерами Плагин wp125

- 1.В админке блога перейти в раздел «Плагины Добавить новый»
- 2.В поле поиска прописать название плагина «WP125»
- 3.В списке плагинов найти нужный плагин и нажать на кнопку «Установить»

| 🚳 Консоль       | Побавить плаги                   | ИНЫ Загрузить плагин                           |                                |                    |                       | Помощь 🔻                  |
|-----------------|----------------------------------|------------------------------------------------|--------------------------------|--------------------|-----------------------|---------------------------|
|                 | дооавитьтлаги                    |                                                |                                |                    |                       |                           |
| 🖈 Записи        | Результаты поиска                | Избранные Популярные                           | Рекомендуемые                  | Любимые            |                       |                           |
| 🦳 Медиафайлы    |                                  | , , , , , , , , , , , , , , , , , , , ,        |                                |                    |                       |                           |
| 📕 Страницы      |                                  |                                                |                                | Слово              | o ♦ WP125             | 8                         |
| 투 Комментарии 2 |                                  |                                                |                                |                    |                       | 4 элемента                |
| 🔊 Внешний вид   |                                  | 0                                              |                                |                    |                       |                           |
| 🖆 Плагины 🕦 🔸   |                                  | WP125<br>Установить<br>Easy management of      | Ad Ad                          | AdRotate<br>Switch | Установить            |                           |
| Установленные   |                                  | 125x125 ads on your                            | детали                         |                    | Easily migrate your   | детали                    |
| Добавить новый  |                                  | blog. Ads can be run<br>for a specified number | be run adverts and settings to |                    |                       |                           |
| Редактор        |                                  | of days, and will                              |                                |                    | Pro with the AdRotate |                           |
| Decent Comments |                                  | automatically be taken                         |                                |                    | Switch tool.          |                           |
| 🕹 Пользователи  |                                  | Автор: Matt Harzewski                          |                                |                    | Автор: Arnan de Gans  |                           |
| 差 Инструменты   |                                  | (redwall_hp)                                   |                                |                    |                       |                           |
| 🖽 Настройки     |                                  |                                                |                                | 11111110           | )) Обновление: 1 н    | неделя назад              |
| Свернуть меню   | ★★★☆☆☆ (15)<br>40 000+ установок | Обновление:<br>Не тестировался с ваш           | 1 год назад<br>јей версией     | 400+ установок     | ✓ Совместим с ва      | шеи версиеи<br>WordPress. |

1. Нажать на кнопку «Активировать»

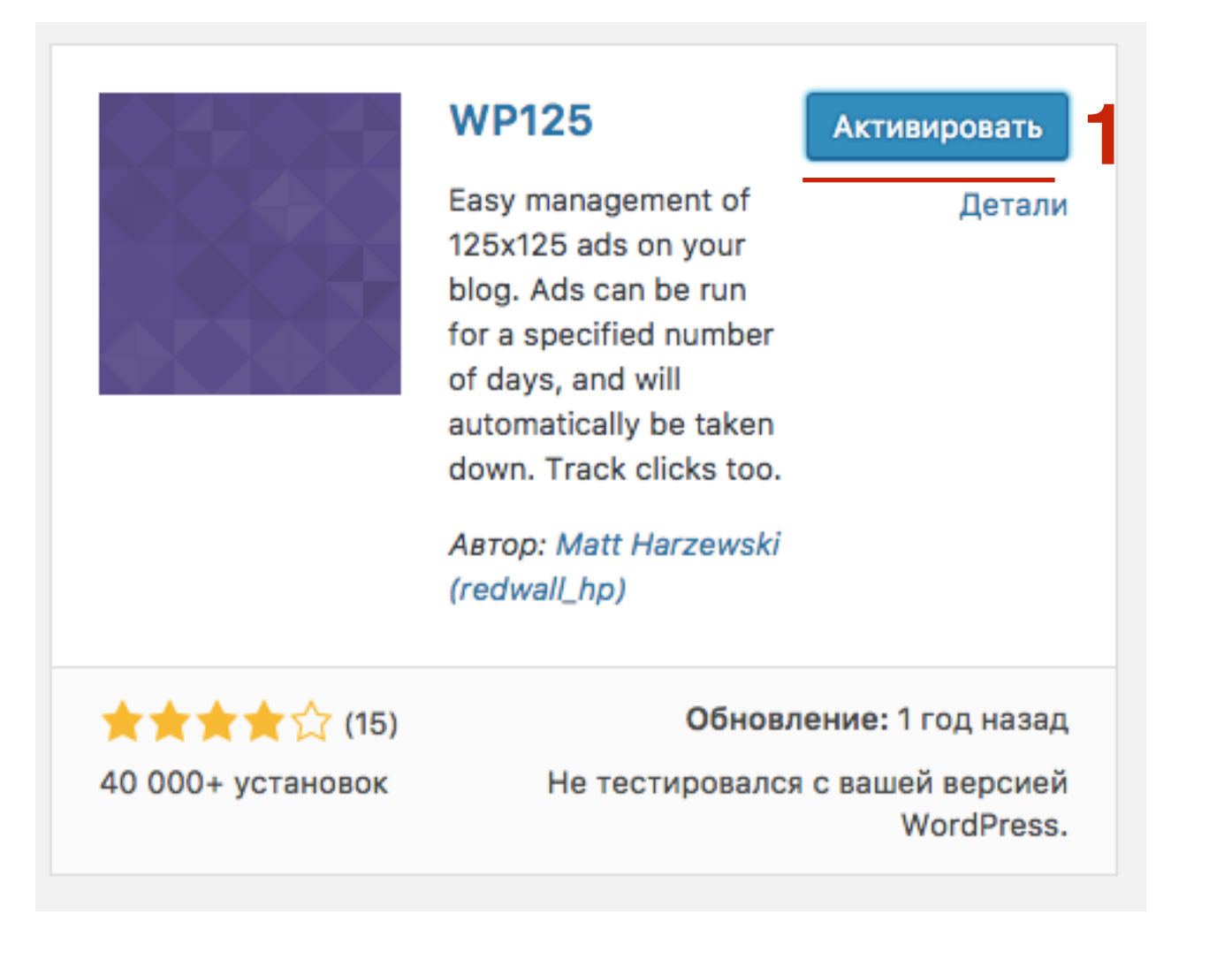

#### http://wptraining.ru

1. Слева в меню перейти в раздел Ads -Управление 2. Нажать на кнопку «Добавить новую»

| <b>8</b> 3 | Консоль                | Упра     | вление рек         | сламой              |             |                |                  |
|------------|------------------------|----------|--------------------|---------------------|-------------|----------------|------------------|
| *          | Записи                 | Активна  | ая реклама   Неа   | ктивная реклам      | ма          |                |                  |
| 9,         | Медиафайлы             | Слот     | Имя                | Кликов              | Дата начала | Дата окончания | 2 Добавить новую |
|            | Страницы               | Не най   | дено рекламы.      |                     |             |                |                  |
| •          | Комментарии 2          | ICAL     |                    |                     |             |                |                  |
| ×          | Внешний вид            |          |                    |                     |             |                |                  |
| ŕ          | Плагины በ              | Документ | ация   Домашняя ст | <u>раница WP125</u> |             |                | Donate           |
| 4          | Пользователи           |          |                    |                     |             |                |                  |
| ر کھی      | Инструменты            |          |                    |                     |             |                |                  |
| 5          | Настройки              |          |                    |                     |             |                |                  |
| ۵          | Ads                    |          |                    |                     |             |                |                  |
| Уп         | равление               |          |                    |                     |             |                |                  |
| До<br>Ре,  | бавить/<br>дактировать |          |                    |                     |             |                |                  |
| На         | стройки                |          |                    |                     |             |                |                  |
| 0          | Свернуть меню          |          |                    |                     |             |                |                  |

1. Написать название (произвольно, латиницей)

- 2. Выбрать слот (максимум 6 баннеров)
- 3. Вставить партнерскую ссылку
- 4. Время жизни баннера (указать 00 00 0000 если нет ограничения по времени
- 5. Указать ссылку на изображение)
- 6. Нажать на кнопку «Сохранить рекламу»

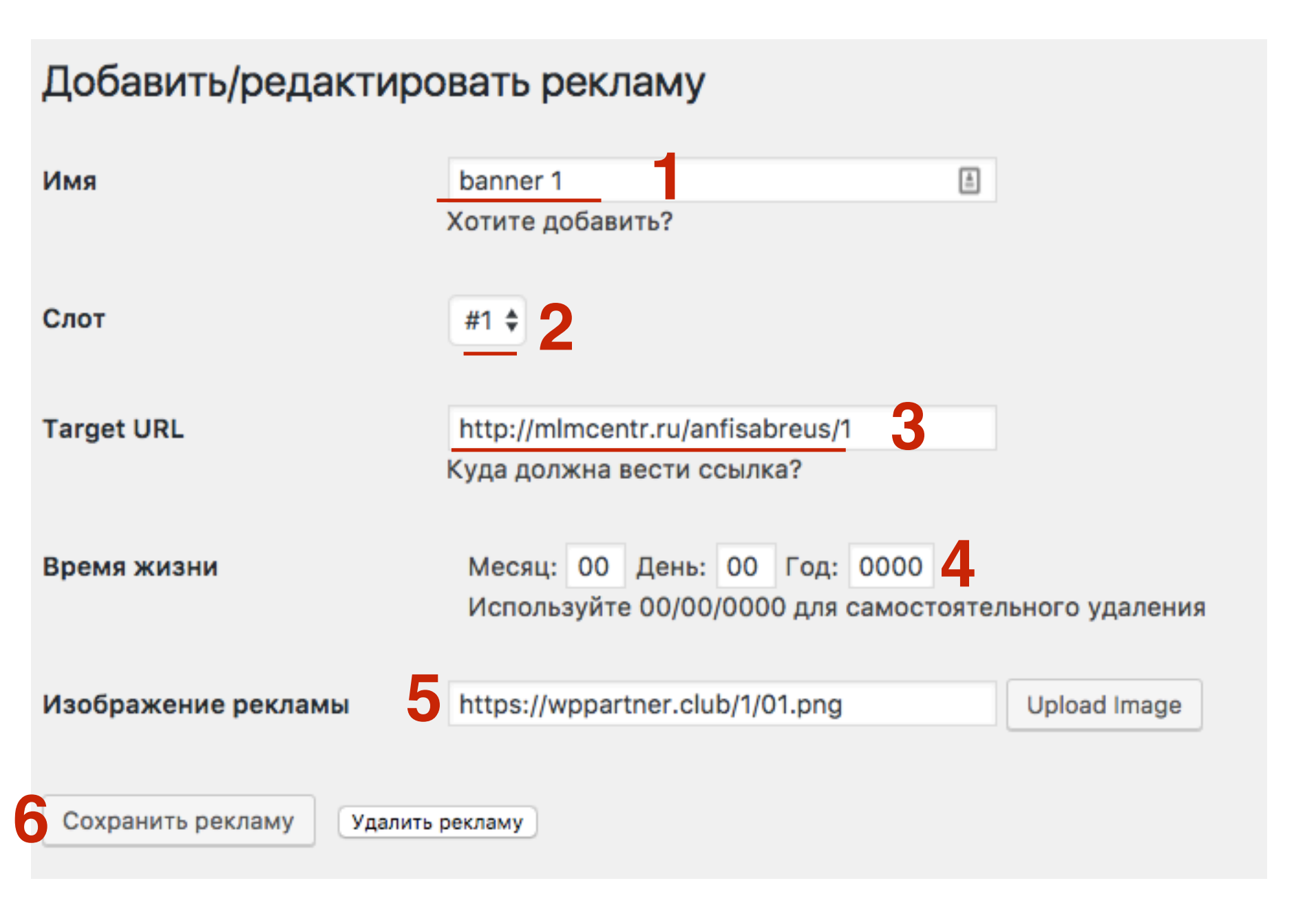

1. Перейти в раздел Ads - Настройки 2. Настроить показ рекламы

| 🚳 Консоль                  | Настройки                          |                                                                                                    |
|----------------------------|------------------------------------|----------------------------------------------------------------------------------------------------|
| 🖈 Записи                   | Ориентация рекламы                 | Два столбца 🔹                                                                                                    |
| 9; Медиафайлы              |                                    | Сколько колонок должно отображаться в рекламе?                                                                                                    |
| 📕 Страницы                 | Количество слотов для              | 6                                                                                                    |
| 🛡 Комментарии 2            | рекламы                            | Сколько рекламы должно отображаться?                                                                                                    |
| 🔊 Внешний вид              | Порядок рекламы                    | Нормальный                                                                                                    |
| 🖆 Плагины 🚺                |                                    |                                                                                                    |
| 🛓 Пользователи             | Заглавие виджета                   | ă                                                                                                    |
| 🖋 Инструменты              |                                    | Заглавие отображается в виджете. (Оставьте пустым для отключения.)                                                                                     |
| 🖪 Настройки                | Страница цен на рекламу            |                                                                                                    |
| 🛱 Ads 🛛 🗸                  |                                    | У вас есть страница со статистикой и ценами? (Стандартная реклама будет иметь ссылку сюда)                                                             |
| Управление                 | Стандартный стиль                  | ✓ Включить стандартный стиль рекламы? Оставы то отмоношили, соли вы хотите использовать CSS, отиль для реклами. Обратитесь к декиментации за помонила. |
| Добавить/<br>Редактировать |                                    | Оставыте отмеченным, если вы хотите использовать СЗЗ-стиль для рекламы. Обратитесь к документации за помощью.                                          |
| Настройки                  | Истечение срока email              | anfisabreus@gmail.com                                                                                                    |
|                            |                                    | Введите ваш email адрес, если вы хотите получить письмо, когда реклама истечет. (Оставьте пустым для отключения.)                                      |
|                            | Письмо накануне<br>истечения срока | Уведомить меня 3 дней до истечения рекламы. (Письма должны быть отправлены навышеуказанный адрес.)                                                     |
|                            | Стандартная реклама                | http://localhost:8888/test/wp-content/plugins/wp125/<br>Какое изображение должно быть показано, если слот будет пустым? (Стандартное)                  |

1. Перейти в раздел «Внешний вид - Виджеты 2. Перетащить в боковую колонку виджет «WP125»

| ۲                                                                                                    | 👌 🖀 Тестовый сайт  | т на WordPress 📀 5 📮 2 🕂 Добавить                                               | Привет, Ан |
|----------------------------------------------------------------------------------------------------|--------------------|---------------------------------------------------------------------------------|------------|
| <b>£</b> 3                                                                                                    | Консоль            | Настройк<br>Виджеты Перейти к визуальной настройке                              | и экрана 🔻 |
| *                                                                                                    | Записи             | Доступные виджеты Боковая колонка                                               | *          |
| Эт Медиафайлы         Чтобы активировать виджет, перетащите его на         Добавьте сюда виджеты, которые вы хоти           Страницы         боковую колонку или нажмите на него. Чтобы         Добавьте сюда виджеты, которые вы хоти           деактивировать виджет или удалить его настройки,         боковой колонке. |                    | естить в                                                                        |            |
| •                                                                                                    | Комментарии 2      | перетащите его обратно.<br>Текст: Добро пожаловать!                             | •          |
| ×                                                                                                    | Внешний вид        | Decent Comments Teкст                                                           | •          |
| Те                                                                                                    | мы                 | Decent Comments                                                                 |            |
| Ha<br>Bu                                                                                                    | астроить<br>аджеты | RSS Simple follow me social buttons                                             | •          |
| Me                                                                                                    | еню                | Записи из любой ленты RSS или Atom. Top Commentators Widget: Самые активные чит | татели 🔻   |
| За<br>Ф(                                                                                                    | головок<br>он      | Simple follow me social buttons Decent Comments: Свежие комментарии             | •          |
| Ре                                                                                                    | дактор             | Adds "follow me" social buttons                                                 |            |
| Ń                                                                                                    | Плагины 1          | Top Commentators Widget WP125                                                   | •          |
| ند<br>بر                                                                                                    | Пользователи       | Shows the top commentators in your blog. RSS: Блог Анфисы Бреус                 | •          |
| 5                                                                                                    | Настройки          | WP125 Архивы: Архив                                                             | •          |

### Баннеры в боковой колонке

#### Рекомендую

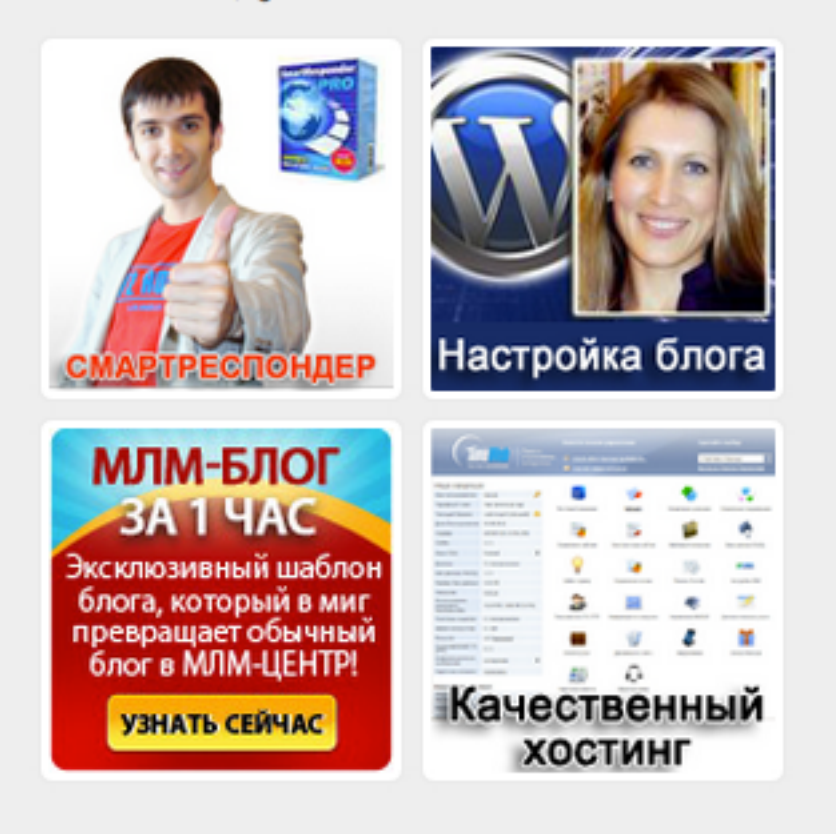

### Как создать виджет с 1м баннером

На примере баннера шаблона AB-Inspiration (Вариант 1)

- 1. Зайти на сайт партнерской программы на страницу Рекламные материалы
- 2.В партнерке Шаблона AB-Inspiration в поле Enter your Affiliate ID прописать свой партнерский ID
- 3. Нажать на кнопку «Generate Affiliate Links»

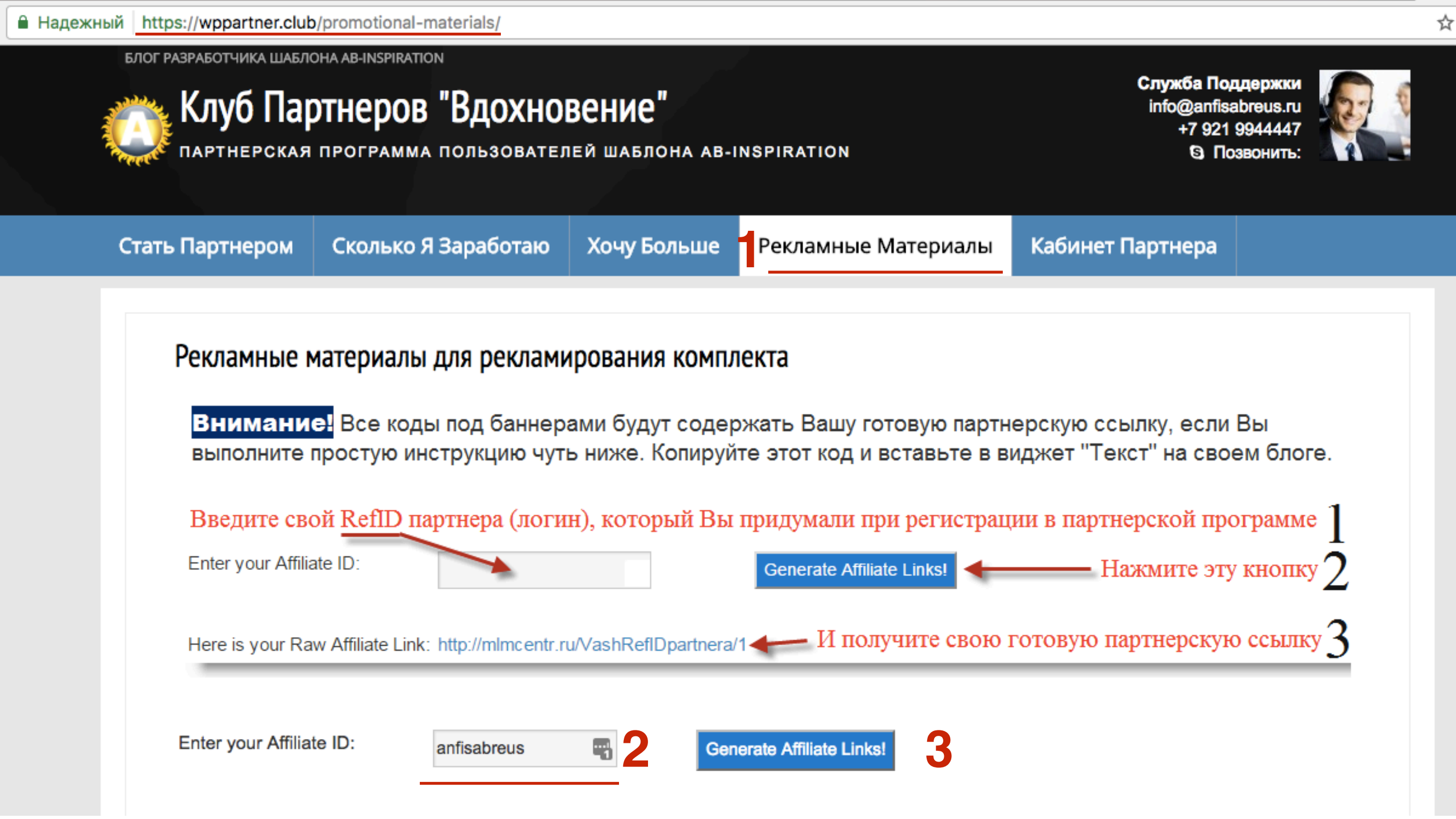

1. Найти на странице подходящий баннер 2. скопировать код баннера

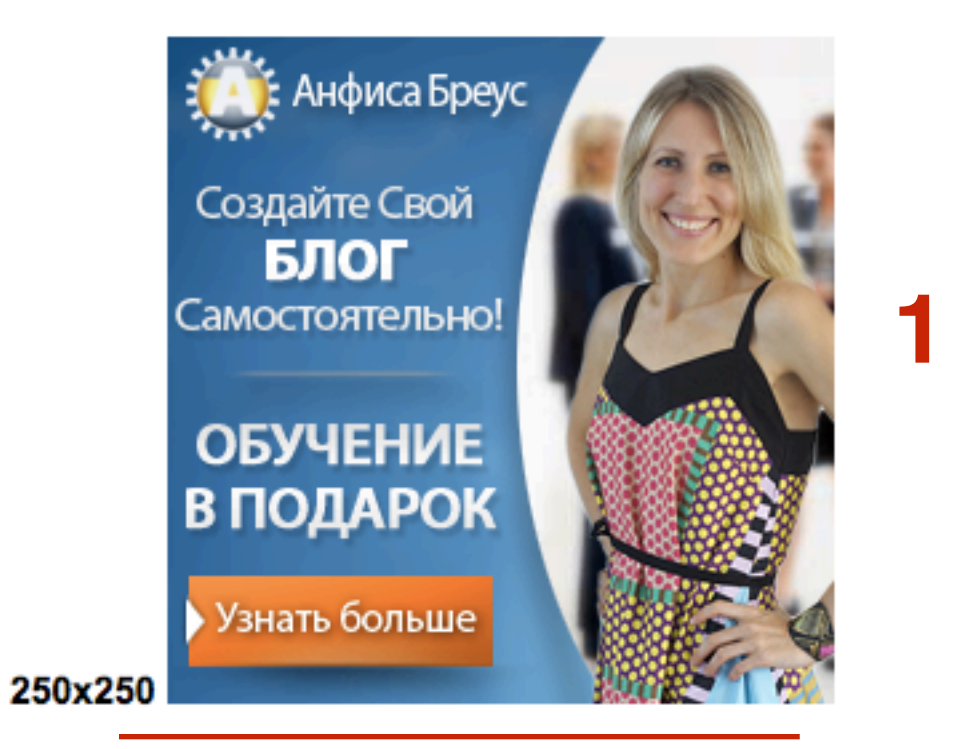

To use this banner just copy and paste the following code

<a href="http://mlmcentr.ru/anfisabreus/1"><img src="https://wppartner.club/1/07.png" alt="250x250" height="250px" width="250px"

/></a>

2

## ШАГ З

1. Вставить скопированный код в виджет Текст на блоге

۰

| Текст   |      |  |  |
|---------|------|--|--|
| Заголов | зок: |  |  |
|         |      |  |  |
|         |      |  |  |

Содержимое:

<a href="http://mlmcentr.ru/anfisabreus/1"><img src="https://wppartner.club/1/07.png" alt="250x250" height="250px" width="250px" /></a>

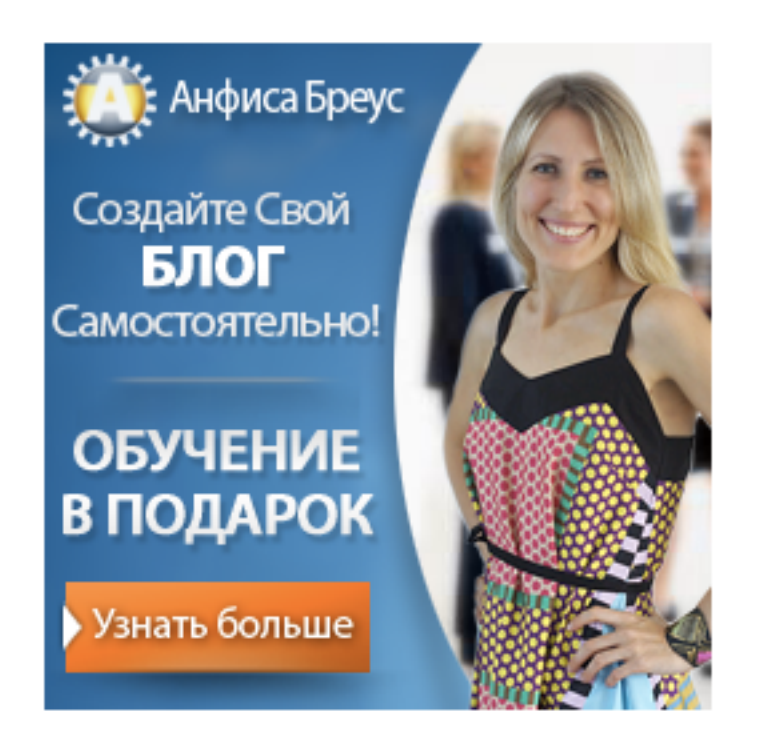

### Как создать виджет с 1м баннером

На примере баннера шаблона AB-Inspiration (Вариант 2)

1. Зайти в админке в раздел «Записи - Добавить новую» 2. Нажать на кнопку «Добавить медиафайл»

| 🐵 Консоль Введите заголовок                                                   |                    |
|-------------------------------------------------------------------------------|--------------------|
| ★ Записи Постоянная ссылка: <u>http://localhost:8888/test/156-2/</u> Изменить |                    |
| Все записи 9 Добавить медиафайл 2                                             | уально Текст       |
| Добавить новую Абзац <b>т</b> В <i>I</i> 🗄 🗄 66 🖹 🚊 <i>2</i> 🗞 🖬 🚟            | ×                  |
| Рубрики<br>мет — <u>А</u> ▼ 🛱 🖉 Ω ः ः 🛱 👔 🕥 С инстрация и состатия.           |                    |
|                                                                               |                    |
| 📭 ТМедиафайлы                                                                 |                    |
| 📃 Страницы                                                                    |                    |
| 🗭 Комментарии (2)                                                             |                    |
| 🔊 Внешний вид                                                                 |                    |
| 🖆 Плагины 📵                                                                   |                    |
| 🕹 Пользователи                                                                |                    |
| 差 Инструменты                                                                 |                    |
| П Настройки                                                                   |                    |
| Свернуть меню Р                                                               |                    |
| Количество слов: 0                                                            | кранён в 13:35:17. |
|                                                                               |                    |

 Загрузить баннер (заранее подготовить или скачать в рекламных материалах. Баннер по ширине виджета)
 Нежать на кнопки. Ветериять в селист.

2.Нажать на кнопку «Вставить в запись»

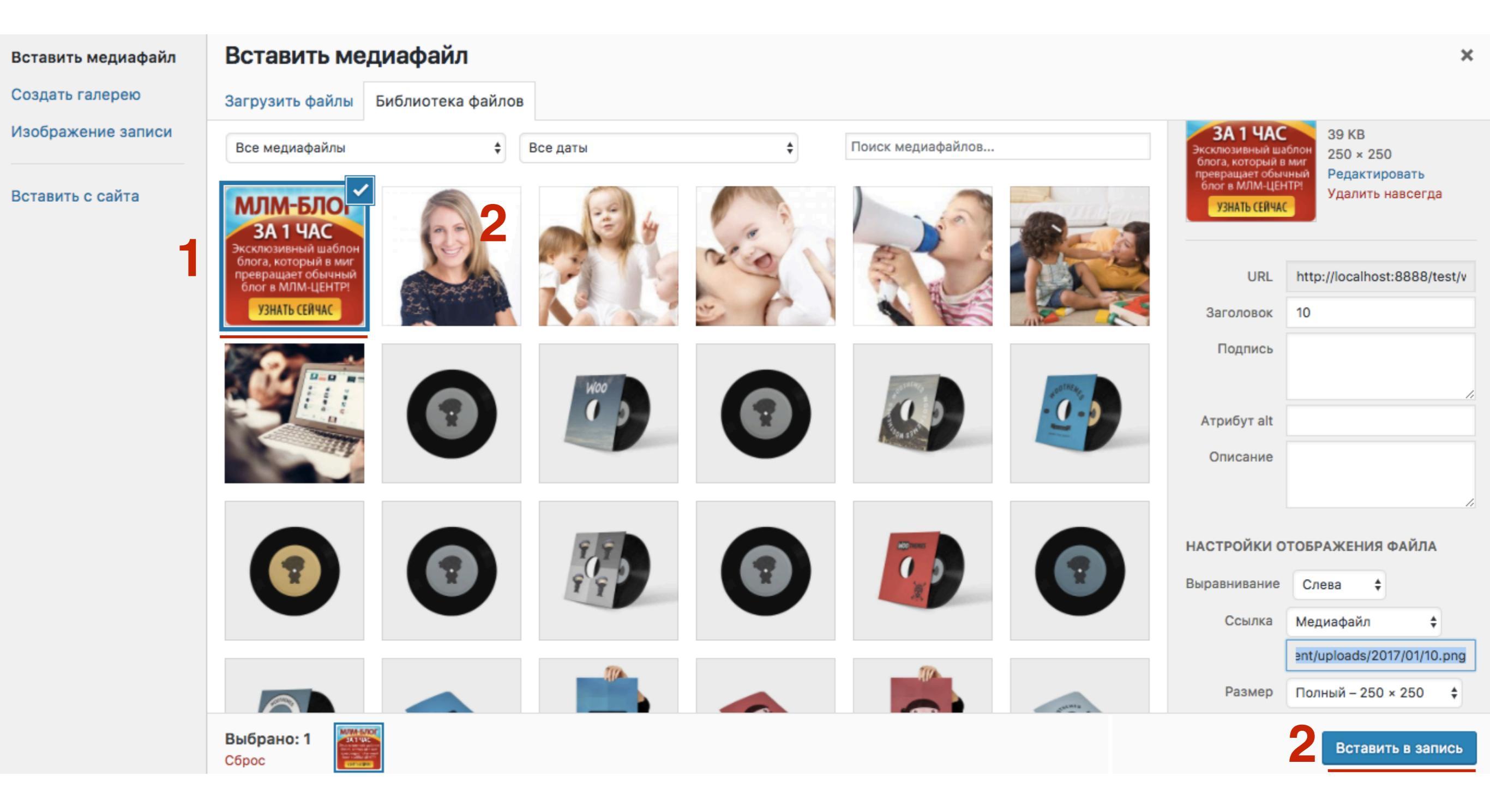

## ШАГ З

Кликнуть по изображению
 Разместить по центру

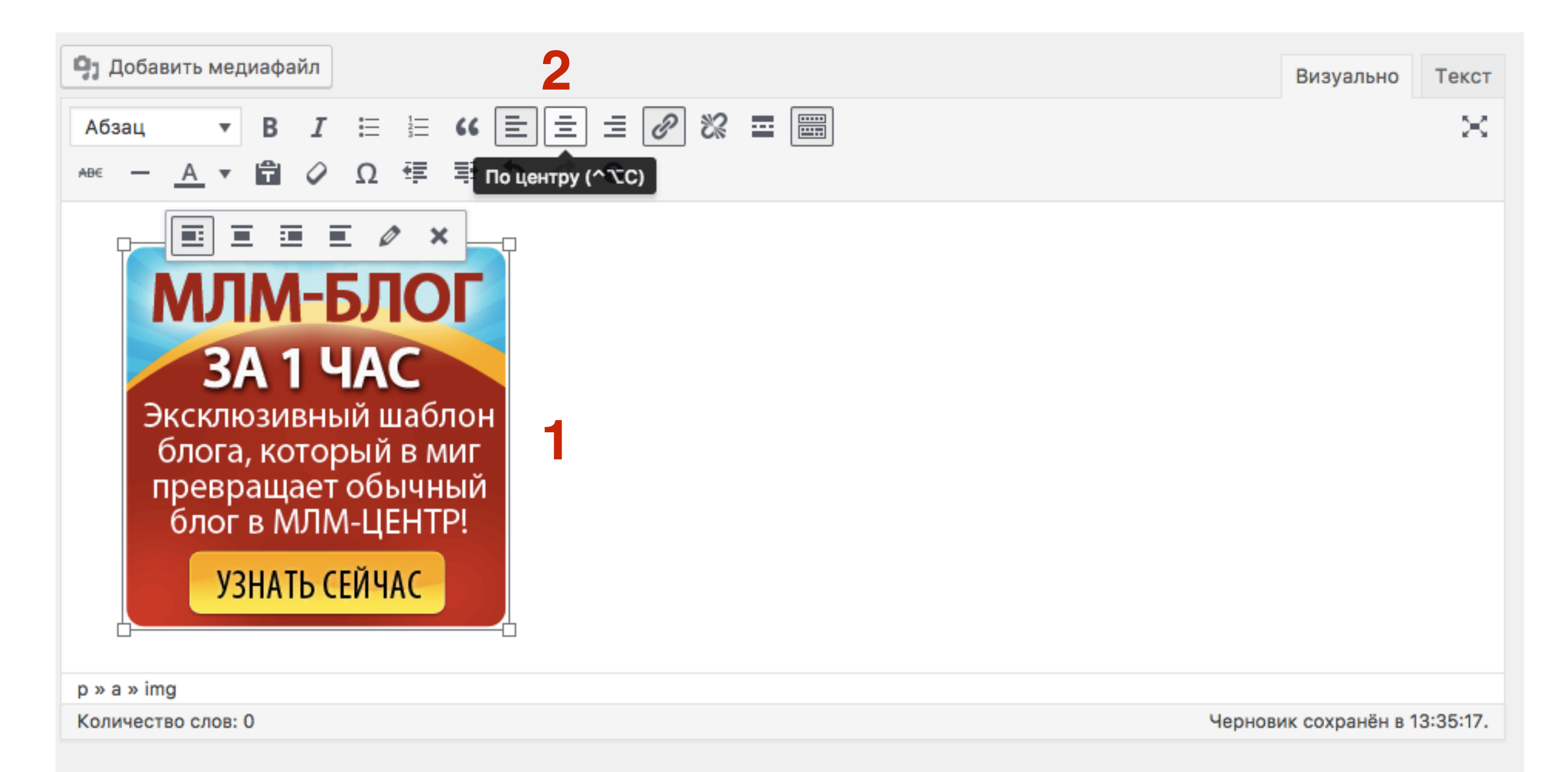

1. Кликнуть по изображению 2. Кликнуть по кнопке «Вставить/изменить ссылку»

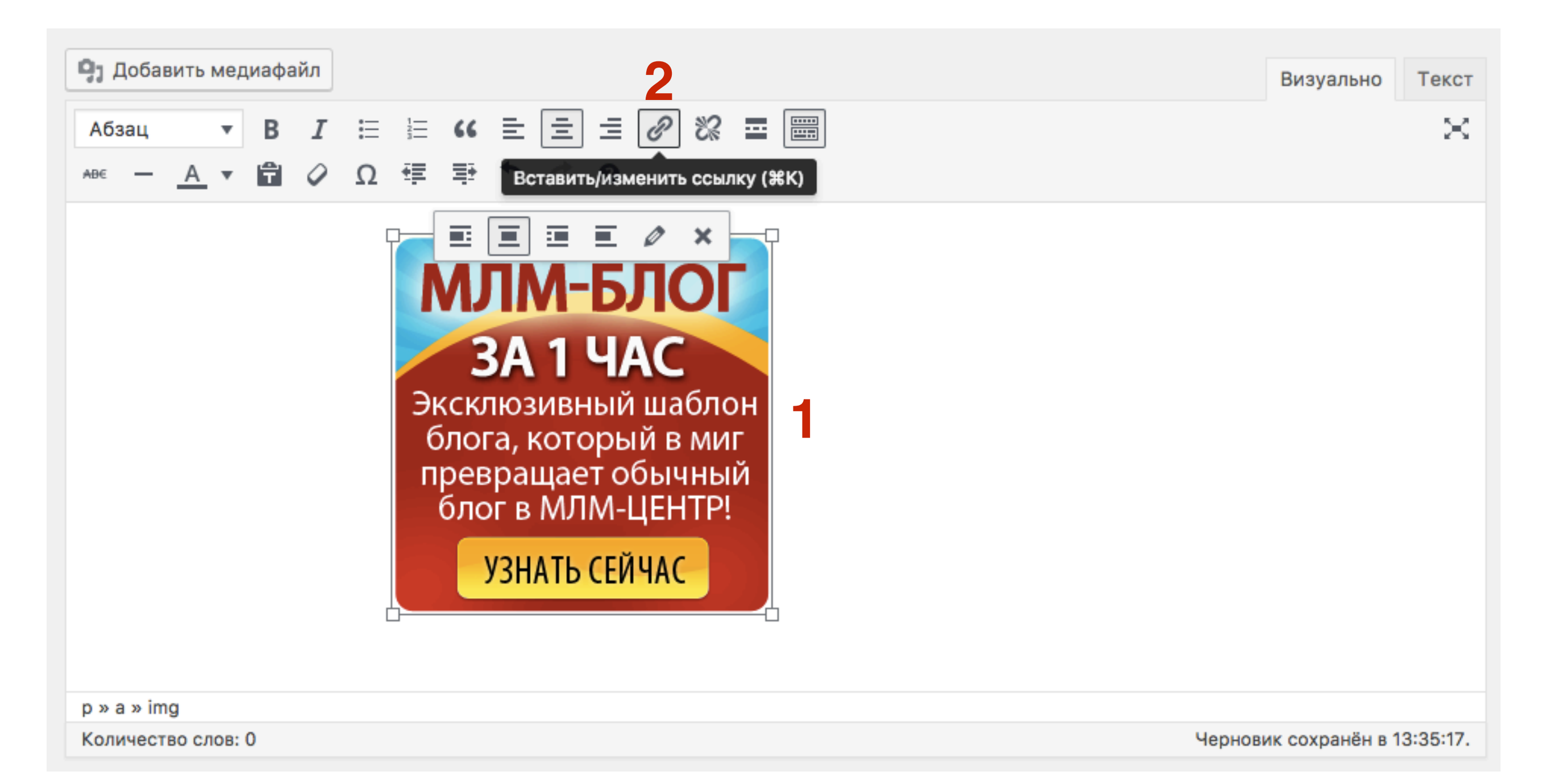

Вставить партнерскую ссылку
 Нажать на стрелочку «Применить»

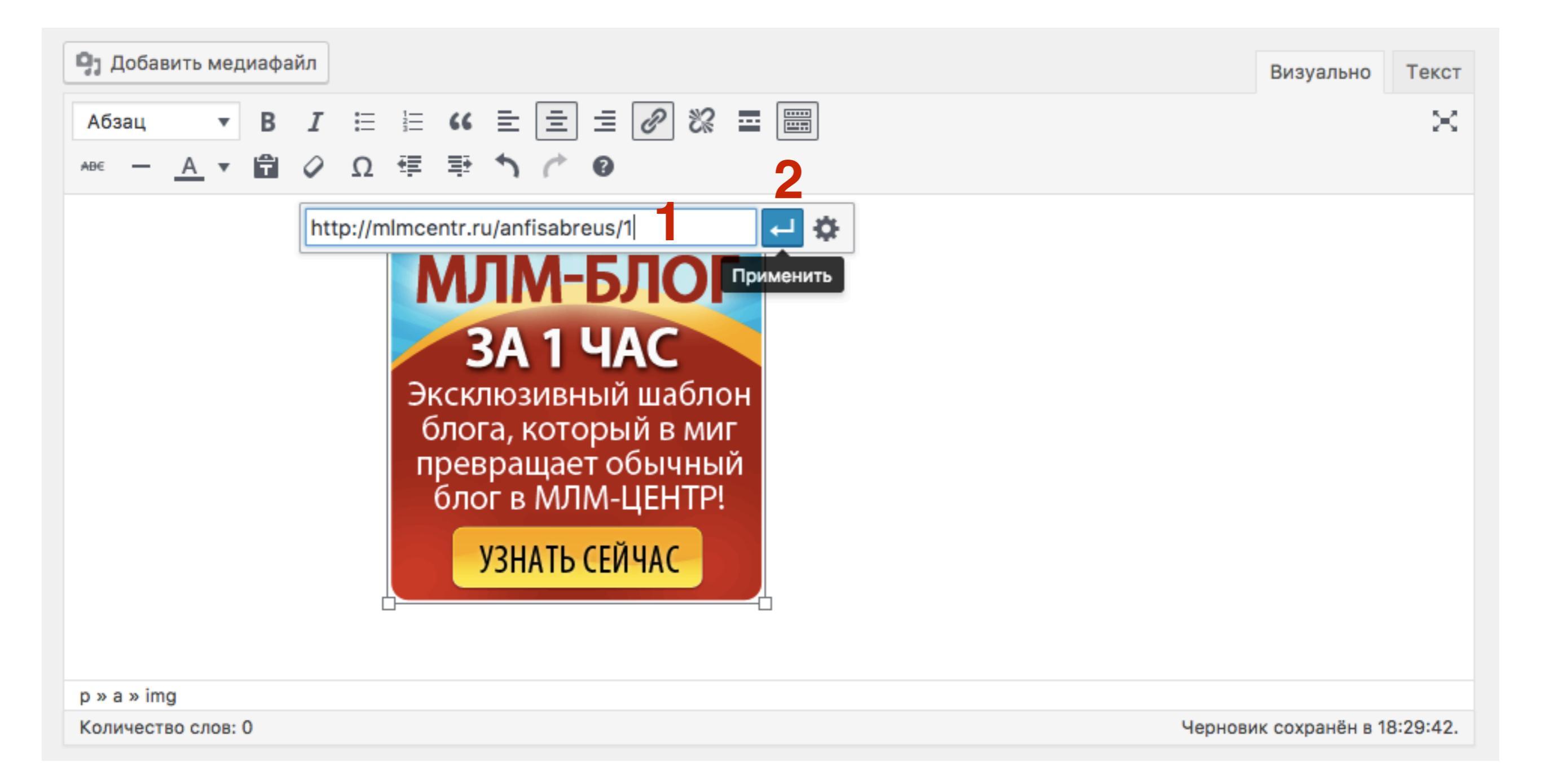

Переключить в режим Текст
 Скопировать код

|                                                                                                    |                   | 1        |
|----------------------------------------------------------------------------------------------------|-------------------|----------|
| Добавить медиафайл                                                                                                    | Визуально         | Текст    |
| b <i>i</i> <u>link</u> b-quote del ins img ul ol li code more закрыть теги                                                                                                    |                   | ×        |
| <a href="http://mlmcentr.ru/anfisabreus/1"><img <br="" class="size-full wp-image-158 aligncenter"/>src="http://localhost:8888/test/wp-content/uploads/2017/01/10.png" alt="" width="250" height="250"</a> | />                |          |
| Количество слов: 0 Черно                                                                                                    | овик сохранён в 1 | 8:29:42. |
|                                                                                                    |                   |          |

1. Вставить скопированный код в виджет **Текст** 2. Нажать на кнопку **«Сохранить»** 

| Текст                                                                                                    |
|----------------------------------------------------------------------------------------------------|
| Заголовок:                                                                                                    |
| Содержимое:                                                                                                    |
| <a href="http://mlmcentr.ru/anfisabreus/1"><img<br>class="size-full wp-image-158 aligncenter"<br/>src="http://localhost:8888/test/wp-<br/>content/uploads/2017/01/10.png" alt="" width="250"<br/>height="250" /&gt;</img<br></a> |
|                                                                                                    |
|                                                                                                    |
|                                                                                                    |

Удалить | Закрыть

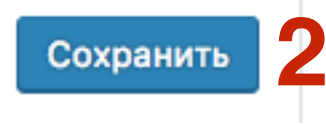

### 

http://wptraining.ru

### Как сохранить картинку-баннер на компьютере

1. Навести мышку на изображение и нажать правой кнопкой мыши 2. Выбрать «Сохранить изображение как»

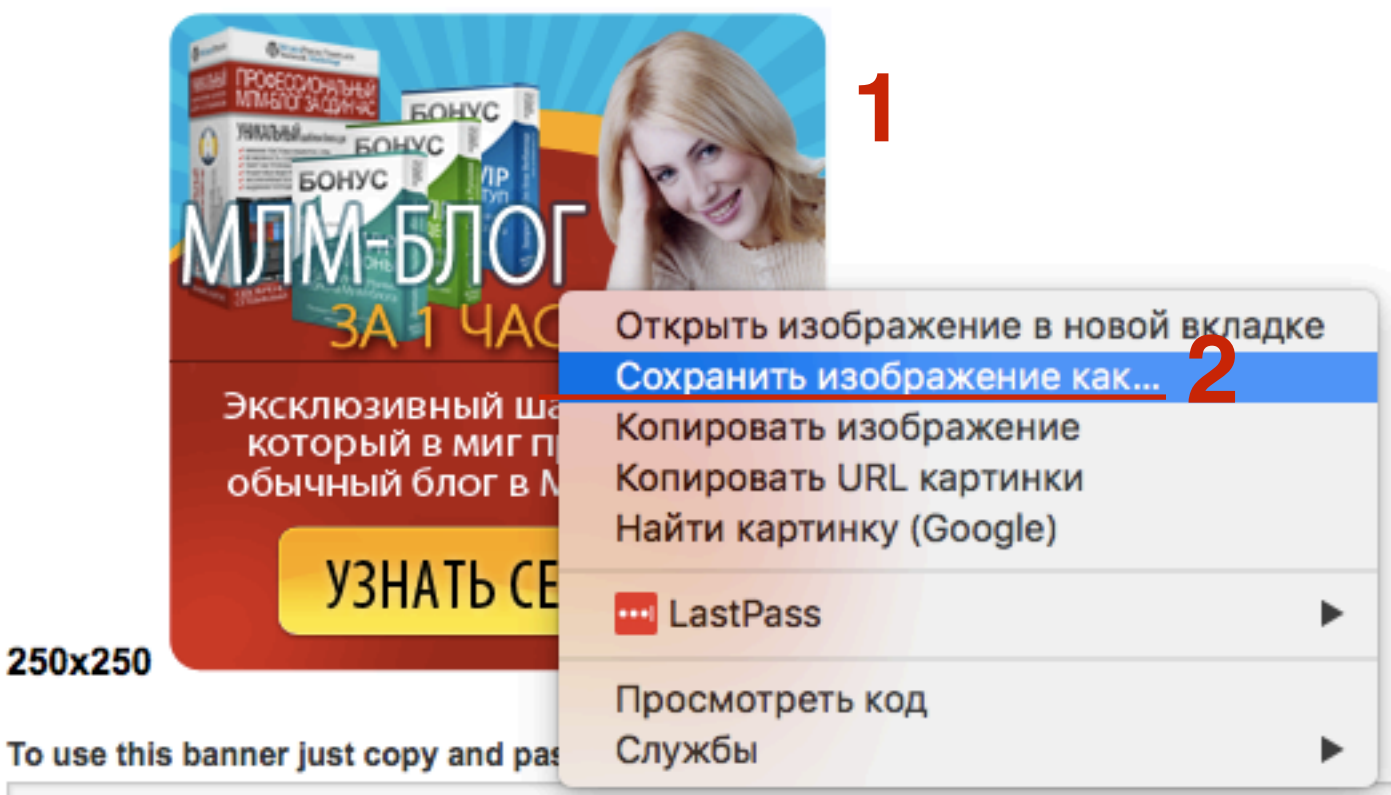

<a href="http://mlmcentr.ru/anfisabreus/1"><img src="https://wppartner.club/1/08.png" alt="250x250" height="250px" width="250px" /></a>

### Как найти партнерскую ссылку

Предварительно необходимо зарегистрироваться в партнерской программе продукта

1. Зайти на сайт партнерской программы на страницу Рекламные материалы

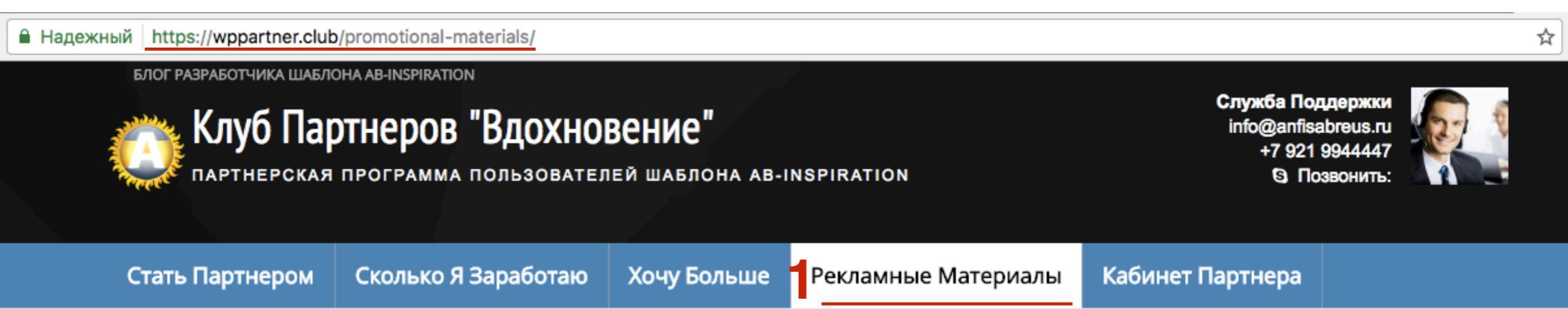

1.В партнерке Шаблона AB-Inspiration в поле Enter your Affiliate ID прописать свой партнерский ID

2. Нажать на кнопку «Generate Affiliate Links»

3. Ниже появится партнерская ссылка

#### Рекламные материалы для рекламирования комплекта

Внимание! Все коды под баннерами будут содержать Вашу готовую партнерскую ссылку, если Вы выполните простую инструкцию чуть ниже. Копируйте этот код и вставьте в виджет "Текст" на своем блоге.

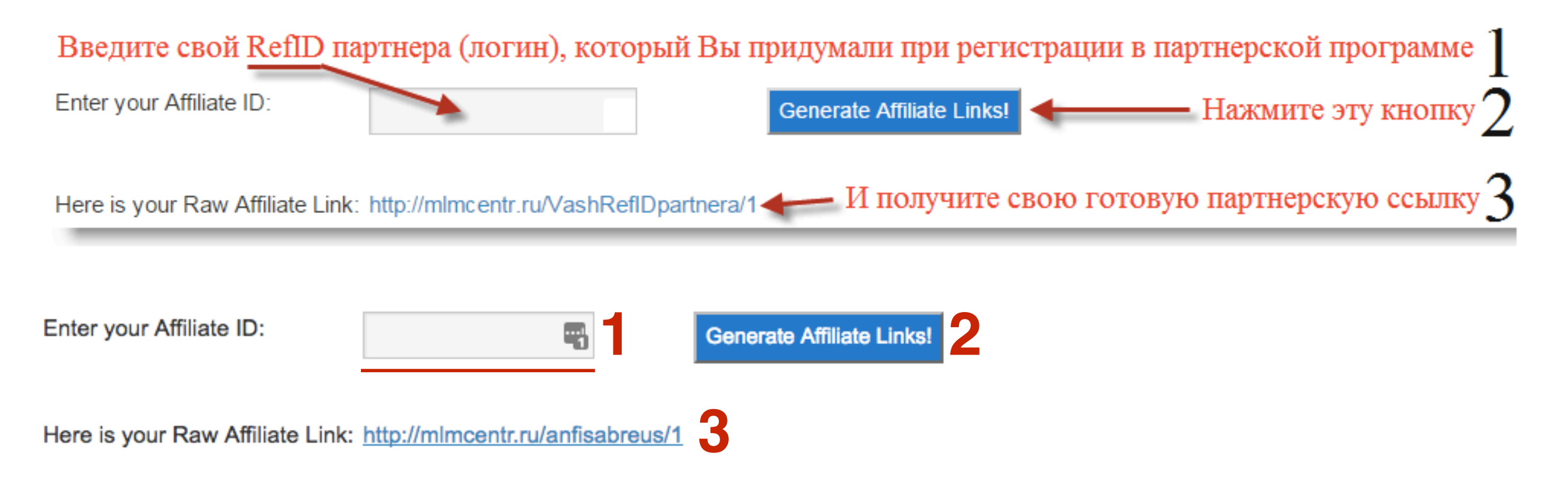
# Урок №89

## Тема: Произвольное Меню

### Понедельник, 23 января, в 19.00

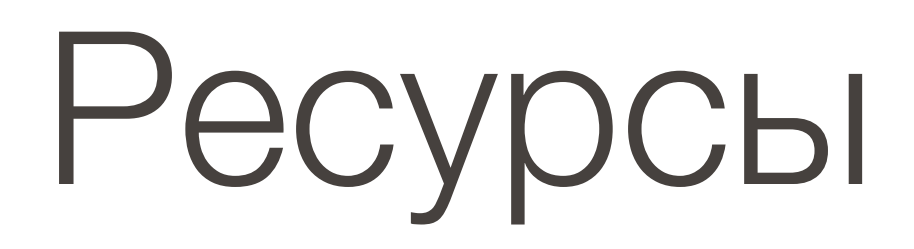

#### http://wptraining.ru

записи вебинаров, план и расписание занятий

#### http://wpwebinar.ru

вход на вебинары, скидка для участников

#### http://anfisabreus.ru/blog

записи вебинаров, обсуждение, вопросы, предложения

#### http://vk.com/wpblog.club

группа в контакте, обсуждение, вопросы, предложения